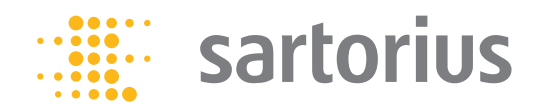

Installation Instructions

# Sartorius Explosion-protected Weigh Cells

Models WZA...-NX

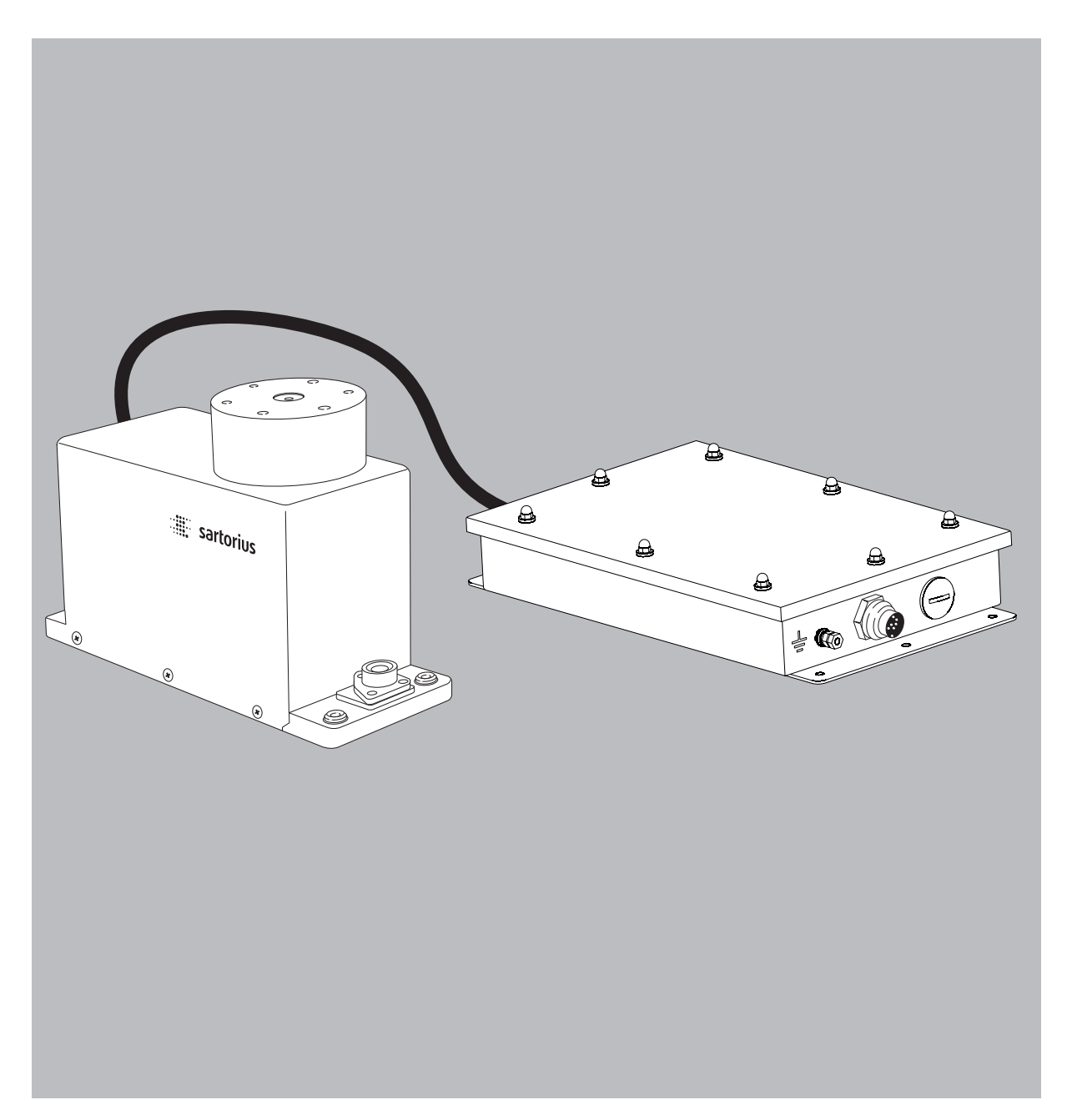

98648-020-60

## Contents

## **User Information**

## Warnings and Safety Precautions

| <b>User Information</b>                                                                                                    |
|----------------------------------------------------------------------------------------------------|
| Warnings and Safety Precautions 2                                                                                                    |
| General View of the Equipment 4                                                                                                    |
| Installation5Storage and Shipping Conditions5Incoming Inspection5Equipment Supplied5Ambient Conditions5Components Attached5to the Load Receptor5Connecting an Optional Displayand Control Unit5Conditions for Installation6Connecting an EquipotentialBonding Conductor7Connecting the Weigh Cell7 |
| Leveling the Load Receptor8Leveling the Weigh Cell9                                                                                                    |
| <b>Operation</b><br>Notes on Analytical Weighing 10<br>Below-Cell Weighing 11                                                                                                    |
| Factory Settings12Parameter Settings (Overview)14                                                                                                    |
| <b>RS-232 Interface Port</b>                                                                                                    |
| Troubleshooting Guide25                                                                                                    |
| Shipping / Disposal         26           Shipping.         26           Disposal         26                                                                                                    |
| Technical Data27                                                                                                    |
| <b>Dimensions (Scale Drawings)</b> 28                                                                                                    |
| Accessories (Options)                                                                                                    |
| <b>Appendix</b>                                                                                                    |
| EC-Type Examination Certificate(FM Approvals)                                                                                                    |

## Warning / Danger Symbols

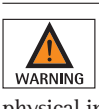

These notes identify hazards which have a high probability of WARNING resulting in death or serious physical injury if not avoided.

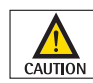

These notes identify hazards that can result in moderate or mild injuries if not avoided.

These notes identify hazards associated with the risk of material damage.

### **Explanation of Symbols**

This symbol identifies useful information and tips.

The following symbols are used in these

- instructions:
- indicates required steps.
- $\triangleright$ describes what happens after you have performed a particular step
- Texts that use this mark are lists

## **Conventions for these Instructions:**

The figures in these instructions are based on "standard" scales. On scales verified for use in legal metrology, some displays and reports may deviate slightly from the figures. Where this is significant for operation, the differences will be explained in the text.

## About These Instructions.

- Please read these instructions carefully and completely before putting the equipment into operation for the first time. Observe the safety instructions.
- These instructions are an important part of the product. Keep these instructions in a safe place. If you give the device to others to use, give them these instructions too.
- If these instructions are lost, please contact Sartorius for a replacement or download the latest manual from our website: www.sartorius.com

## System Description

- The product is comprised of two components:
- Compact weigh cell that can be affixed to a smooth, even surface
- **Electronics module**
- These compact weigh cells can be used to determine weights within restricted space.
- The weigh cells have been developed for Installation in measuring devices and
- production machinery
- High-precision weighing within limited space
- Precise weight determination on active production lines

## Safety Precautions

- For Europe (EU): The weigh cell meets the requirements for Group II, Category 2 equipment in accordance with EC Directive 94/9/EC in accordance with FM EC type-examination certificate FM 15ATEX0013X and is certified in accordance with EC-type examination certificate FM 15ATEX0013X and the Certificate of Conformity IECEx FMG 16.0045X.
- For U.S. and Canada: The weigh cell meets the "Hazardous location electrical equipment per US and Canadian Requirements" in accordance with FM17US0299X, FM17CA0151X and the associated Control Drawing.
- The weigh cell may be used in Zone 1, 2, 21 or 22 hazardous areas or Class 1, Division 1 or 2 hazardous locations (gas and dust explosion hazards). Please make sure the currently valid regulations and guidelines for installing equipment in the hazardous areas/locations listed above are strictly observed. Whether the equipment can be used in a given area containing potentially explosive agents must be checked on a case-by-case basis.
- That way you will prevent damage to the device.
- These installation instructions describe only the technological specifications of the weigh cell and the conditions that must be observed during installation.
- Read these installation instructions thoroughly before using your weigh cell. The weigh cell can be operated indoors or outdoors.

Any incoming inspection, alterations to the equipment or installation work that does not conform to the instructions in this manual will result in forfeiture of all claims under the manufacturer's warranty.

If you use electrical equipment MPORTANT in installations and under ambient conditions requiring higher safety standards, you must comply with the provisions as specified in the applicable regulations for installation in your country.

▶ Have the equipment inspected at appropriate intervals for correct functioning and safety by a trained technician.

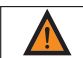

Always make sure the weigh cell is disconnected from AC power WARNING before performing any installation, cleaning, maintenance or repair work. If the equipment housing is opened by

anyone other than persons authorized by Sartorius, all claims under the manufacturer's warranty are forfeited. Use only original Sartorius spare parts.

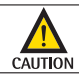

Disconnecting equipotential bonding conductors is not permitted.

If you see any indication that the weigh cell cannot be oper-WARNING ated safely (for example, due to damage), turn off the unit and lock it in a secure place so that it cannot be used for the time being. Observe the relevant safety precautions and inform personnel as required.

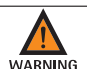

The casing on all connecting cables, as well as the casing on wires inside the equipment housing, is made of PVC. Chemicals that corrode these materials must be kept away from these cables.

Make sure the weighing instrument is not exposed to sub-WARNING stances that release chlorine ions at the place of use. If such exposure cannot be ruled out, the operator is responsible for establishing and observing appropriate safety precautions, to be checked at regular intervals for continued effectiveness.

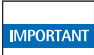

The weigh cell may be used and operated by gualified personnel

only. The permissible use of the equipment is defined by the equipment specifications and the relevant safety regulations. Operating the weigh cell beyond the specifications listed in the typeapproval certificate is not permitted, and is considered use of the equipment for other than its intended purpose. All restrictions listed in the type-examination certificate must be strictly observed.

- Once the weigh cell has been installed, it must be checked to ensure:
- Observance of the quidelines and standards for using electrical equipment
- Electromagnetic compatibility of the entire device
- Compliance with mandatory safety regulations.
- Installation in a Zone 1, 2, 21 or 22 hazardous area or Class 1, Division 1 or 2 hazardous location must be performed by a trained technician who is familiar with the assembly and operation of the equipment, as well as with the procedure for putting the system into operation. Furthermore, the trained technician must have the required qualifications and must be familiar with the relevant guidelines and regulations. If you need assistance, contact the system installer, your Sartorius dealer or the Sartorius Service Center. Any installation work that does not conform to the instructions in this manual will result in forfeiture of all claims under the manufacturer's warranty. Be sure to observe all restrictions listed in the type-examination certificate. Operating the weigh cell beyond the limits imposed by these restrictions is not permitted and is considered use of the equipment for other than its intended purpose.

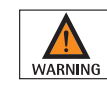

Always make sure the weigh cell is disconnected from AC power WARNING before performing any installation, cleaning, maintenance or repair work.

The electronics module and the optional YAC01NX display and CAUTION control unit may not be opened. The weigh cell may be opened only by authorized service technicians who have been trained by Sartorius and who follow Sartorius' standard operating procedures for maintenance and repair work.

Avoid interchanging weigh cells MPORTANT and electronics modules. Connect the parts that fit together, ensuring that the serial numbers

match.

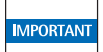

Do not expose the weigh cell IMPORTANT unnecessarily to extreme temperatures, aggressive chemical vapors, moisture, temperature fluctuations or vibrations. The permissible operating temperature range during operation is +5°C to +40°C.

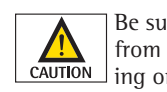

Be sure to unplug the system from AC power before connecting or disconnecting any cables.

If you are using the optional MPORTANT YAC01NX display and control unit, it must be installed a way

that limits the risk of mechanical damage.

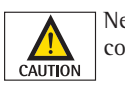

Never open the display and control unit.

If there is visible damage to the components: disconnect the WARNING equipment from AC power and replace the weigh cell along with the electronics module.

If you use cables purchased from **IMPORTANT** another manufacturer in the

non-hazardous area/location. check the pin assignments. Before connecting the cable to Sartorius equipment, check the pin assignments in the cable against those specified by Sartorius and disconnect any wires that are assigned differently. The operator shall be solely responsible for any damage or injuries that occur when using cables not supplied by Sartorius. On request, Sartorius will provide information on the minimum operating specifications (in accordance with the Standards for defined immunity to interference).

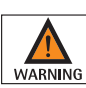

When using the weigh cell in hazardous areas/locations, make WARNING sure there is no current or voltage in the equipment before connecting or disconnecting current-carrying cables to or

from the weigh cell. Disconnect the weigh cell from AC power before connecting or disconnecting cables. Avoid exposing the weigh cell to static electricity.

All components of the system must be grounded, including CAUTION any draft shields used. Be sure to connect an equipotential bonding conductor.

- If any problems arise with the weigh cell that require service, please contact your local Sartorius dealer.

## **General View of the Equipment**

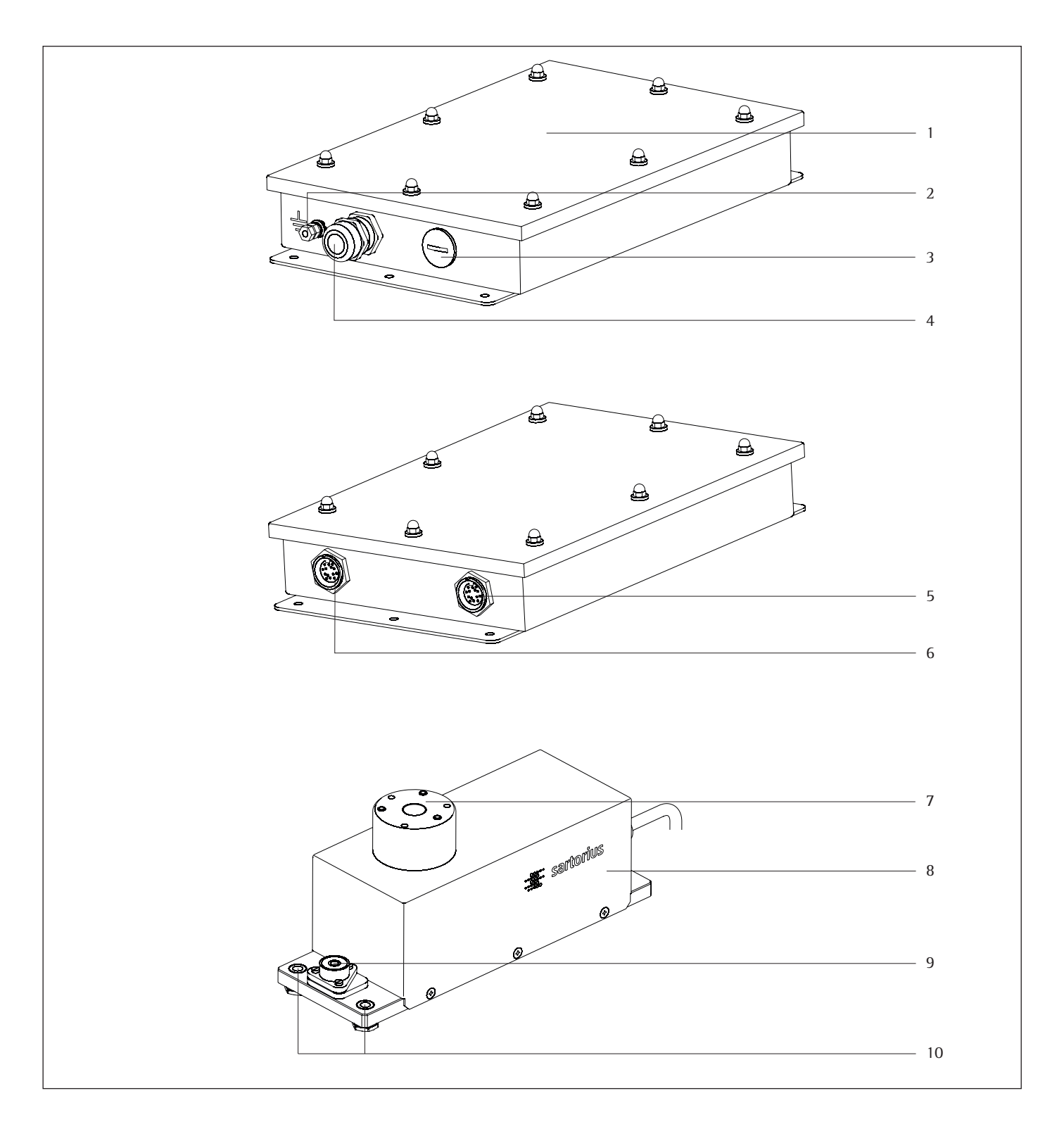

## Pos. Designation

- Electronics module 1
- Read these installation instructions thoroughly before using 2 your weigh cell.
- Socket for connecting an optional display and control unit Connection for weigh cell 3
- 4
- 5 Connection for optional Zener barrier

Pos. Designation

- DC jack 6
- Load receptor Weigh cell 7
- 8
- 9 Level indicator
- 10 Threaded hole (M6) for mounting the weigh cell

## Installation

The weigh cells are available in various versions. If you have ordered special options, the weigh cells are equipped with the specified features at the factory.

## **Storage and Shipping Conditions**

- Once the equipment has been removed from the packaging, it may lose accuracy if subjected to strong vibration. Excessively strong vibration may compromise the safety of the equipment.
- Do not expose the equipment unnecessarily to extreme temperatures, moisture, shocks or vibration.
- It is a good idea to save the box and all parts of the packaging until you have successfully installed your equipment.
   Only the original packaging provides the best protection for shipment.
- Before packing your equipment, unplug all connected cables to prevent damage.
- Do not expose the equipment to gravitational acceleration in excess of <sup></sup> 300 m/s<sup>2</sup> (unless additional equipment is installed on the load receptor that enables it to withstand this force).

### **Incoming Inspection**

The customer shall inspect the product and packaging immediately upon delivery for proper functioning, completeness, and absence of defects. This is to be performed in an incoming inspection within 10 days of delivery of the product. The incoming inspection must take place before the equipment is installed. Any obvious defects, errors, or incorrect delivery must be reported in writing. Defects detected at a later date must be reported in writing immediately upon detection.

Be sure to perform the following as part of the incoming inspection:

We recommend performing a repeatability test using an auxiliary draft shield to make sure the weigh cells were not damaged in transport. You can use the "Sartorius CAS-Suite" software or the optional YAC01NX display and control unit as an aid for this test.

### Equipment Supplied

- Weigh cell
- Electronics module
- Installation instructions (this document)
   Special accessories as listed on the bill of delivery, if ordered, or in accordance with specific arrangement.

#### **Ambient Conditions**

The equipment is designed to provide reliable results under normal ambient conditions. If you have any questions or difficulties when developing your weighing system, please contact the specialists at Sartorius. When designing and setting up your weighing system, please observe the following so that you will be able to work with added speed and accuracy:

- Avoid exposing the equipment to the effects of extremely high temperatures; for example, caused by other electronic components, heaters or direct sunlight.
- Protect the equipment from drafts that come from open windows or doors.
- Avoid exposing the equipment to excessive vibrations during weighing; for example, caused by motors or valves.
- Protect the equipment from aggressive chemical vapors.
  - Switch the system to the standby mode when not in use.

Conditioning the Equipment: Moisture in the air can condense on the surface of a cold weighing instrument or other device whenever it is moved to a substantially warmer place. If you transfer the equipment to a warmer area, make sure to condition it for about 2 hours at room temperature, leaving it unplugged from AC power.

## Components Attached to the Load Receptor

 Components that are attached to the load receptor can adversely affect the way the weigh cell functions. The user is responsible for how the series is used and the specifications achieved for the entire system. Your specifications may differ from those listed in the section entitled "Specifications."

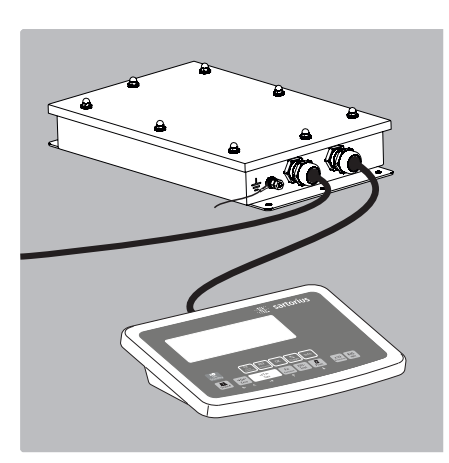

## Connecting an Optional YAC01NX Display and Control Unit

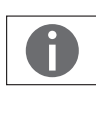

The display and control unit can only be connected if specified directly at the time the order is placed.

Protect the YAC01NX display and control unit from mechanical damage. If you discover that the equipment has been damaged, disconnect it from AC power and remove it from service.

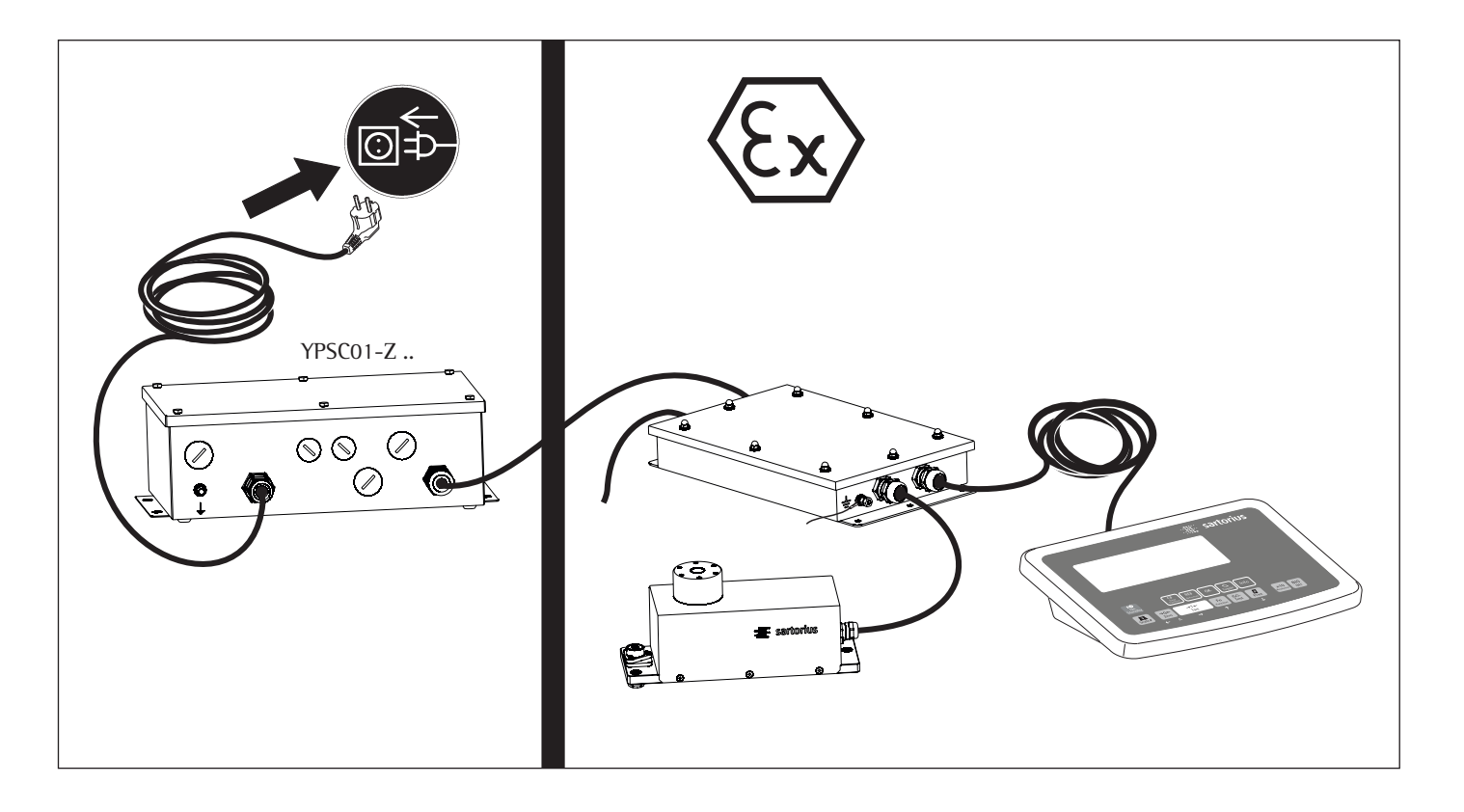

### **Conditions for Installation**

Before putting the equipment into operation, it is important to make sure that the power cord on the associated power supply is correctly connected to the power outlet (mains supply). All equipment must be connected to the equipotential bonding conductor by connecting the grounding cable (not included in delivery) to the grounding terminals provided for this purpose on each device. The dimensions of the grounding cable are specified in national regulations for electrical installations. Installation must be performed by a trained technician in accordance with national regulations and acknowledged technological standards.

Use only cabling and extensions approved by Sartorius, as these are made in accordance with the restrictions on permissible cable lengths imposed by both the capacitance and inductivity values and the requirements for electromagnetic compatibility (see the EC Type-Examination Certificate).

Before putting the weighing system into operation for the first time, make sure there is no hazard of explosion present at the place of installation. If there is any indication that the equipment does not function properly (e.g., display remains blank or is not backlit) due to damage during transport:

- disconnect the equipment from power and
- notify your nearest Sartorius Service Center.

The weigh cell specifications for Ui, Li, Pi, Ta, temperature class, Ci, and Li are listed in the EC type-examination certificate. This certificate also specifies the display and control unit models that can be used with these weigh cells. The explosion-protected weighing system must be installed in accordance with acknowledged rules of engineering. These include national and international laws and regulations (such as VbF, EX-RL, DIN EN 60079-14, DIN VDE 0166, DIN VDE 0100, DIN VDE 0101, and DIN VDE 0800).

In particular, the conditions described under Item 17 of the KEMA EC type-examination certificate, "Special Conditions for Safe Use," must be observed. Furthermore, national regulations for accident prevention and environmental protection must be observed at all times.

Before you operate your weigh cell in a hazardous area/location, it must be inspected either by a certified electrician or under the quidance and supervision of a certified electrician to make sure that the weigh cell complies with the applicable regulations. Determine whether your weigh cell must be reported to the technical inspection authorities (such as the trade board) in your country. The system must also be inspected during operation. The system should be inspected at intervals which allow for early detection of the faults that occur as a result of normal wear and tear, so that they can be corrected before damage is caused. In any case, inspection must be performed at least every 3 years. Other conditions and standards that regulate the installation and operation of the equipment and are applicable in your country must be met as well. When performing inspections, generally acknowledged rules of engineering relevant to these conditions must also be applied. If the unit housing is opened by anyone other than persons authorized by Sartorius, or if the equipment is installed or operated incorrectly, this will result in forfeiture of the approval for use in the stated hazardous area(s)/location(s) and of all claims under the manufacturer's warranty.

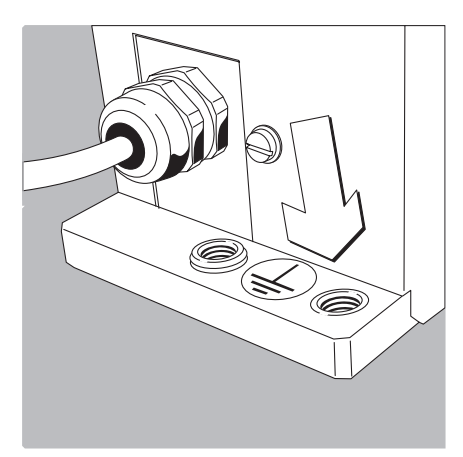

Connecting an Equipotential Bonding Conductor (Grounding)

If the weigh cell is in a hazardous area/location, it must be grounded (i.e., an equipotential bonding conductor must be connected). This connection should be made by a trained technician. The weigh cell is equipped with a connector for the grounding conductor. The position is marked by the symbol shown here, indicating the grounding connection.

Use a stainless steel screw (M6 thread) to connect the grounding conductor. We recommend using a tooth lock washer to prevent the screw from coming loose. The wire used for the grounding conductor should have a cross-sectional diameter of at least 4 mm<sup>2</sup>, with a suitable ring lug attached.

The grounding cable must be installed in such a way that it is not under mechanical stress and so the screw will not become loose. Connect all equipment, including peripheral devices, to the equipotential bonding conductor.

## Connecting the Weigh Cell to AC Power

Before putting the weigh cell into operation, make sure that the power cable is correctly connected to the electrical outlet; it is especially important to make sure the grounding cable is attached to the housing of the power supply. All devices used must be connected to the equipotential bonding conductor via the retainers provided on each device. Installation must be carried out by a certified electrician according to the valid standards of technology.

Before putting the equipment into operation for the first time, make sure that the area of installation is not hazardous. If the equipment shows any signs of mal-WARNING function as a result of damage during shipment (display remains blank, display not backlit even with a weight readout, weight value not repeatable, readout does not stabilize, etc.), disconnect the equipment from AC power and contact a Sartorius service technician.

- YPSC01-X: flameproof power supply:
- Lay both cables in a manner that is secure and protected.
- Flexible installation of cables with threaded fasteners can be carried out on request.
- Check the voltage rating and the plug design.
- If they do not match the rating or standard you use, contact your Sartorius office or dealer.
- Use only original Sartorius power supplies:
- YPC01-Z... (for use outside hazardous areas/locations)
- YPC01-X (for use within hazardous areas/locations)

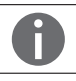

To operate the weigh cell in a hazardous area or location, please comply with the following:

- Currently valid standards and regulations for installation of explosion-protected equipment in such areas
- Installations in Zone 1 must be carried out and checked by a certified electrician.
- Plug the female connector of the blue intrinsically safe power supply cable into the socket on the weigh cell. Secure this connection by tightening the knurled collar.

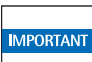

Be sure to connect the power supply to the electronics module before plugging the equipment in to AC power.

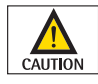

Install the power cable so that it is protected from damage.

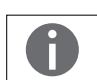

The intrinsically safe connector for the power cable (primary side) is not part of the standard equipment supplied (open cable ends).

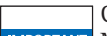

**Connecting Electronic Peripheral Devices** 

Make absolutely sure to unplug the weigh cell from AC power before you connect or disconnect a peripheral device (display and control unit or PC) to or from the interface port.

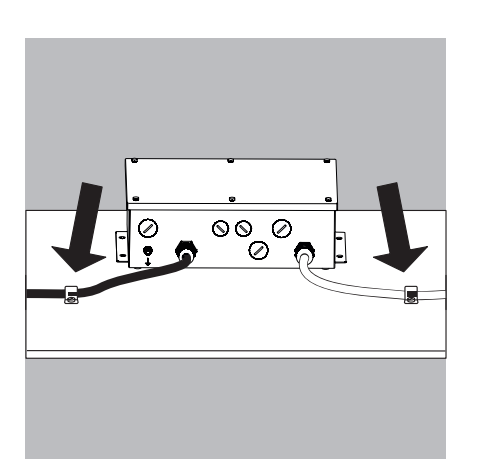

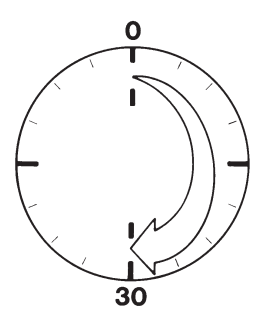

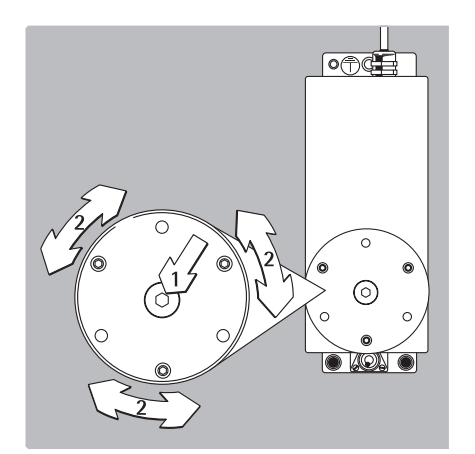

# 0 R G

G = Load R = Distance from the center of the pan  $M_{eck}$  $= \mathbf{G} \cdot \mathbf{R}$ 

### Warmup Time

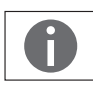

The amount of warmup time required depends in part on the system in which the weigh cell is installed. To deliver exact results, the weigh cell must warm up for at least 30 minutes after it is connected to power for the first time. Only after this time will the device have reached the required operating temperature.

#### Leveling the Load Receptor and User-Specific Transducer Remove the **(S1)** screw. ►

- Use the (S2) screws to radially position and level the load receptor (minor height adjust-► ment also possible).
- Attach the (S1) screw to affix the load receptor and tighten it as indicated in the table below listing the torque values.
- Attach any user-specific transducer to the threaded fastener (S3) on the load receptor and tighten it as indicated in the table below: Maximum load on load receptor.
- ▶ The user-specific transducer must be rigid and securely connected to the load receptor.

## Maximum load on load receptor:

| Model      | M <sub>eck</sub> | S1   | S2   | S3   |
|------------|------------------|------|------|------|
| WZA623-NX  | 2.5 Nm           | 1 Nm | 1 Nm | 2 Nm |
| WZA6202-NX | 6 Nm             | 4 Nm | 2 Nm | 4 Nm |

If the load is not centered on the load receptor, the corner load moment  $M_{eck}$  may not be exceeded, since this could lead to a defect in the weigh cell.

The force "G" is comprised of the weight of the sample and the non-centric load on the weigh cell.

The load receptors should be constructed so that they are stiff and cannot be bent or twisted.

## Example: What is the maximum permissible length of the cantilever (on WZA623-NX in this instance)?

It is assumed that the load is connected to a cantilever that has a uniform width. The cantilever utilizes the necessary preload of 600 grams on the WZA623-NX.

be undesired repercussions. Drafts can

influence results as well.

| $M_{eck \; Arm}$   | $\sim$ 1/2 R $\times$ G_{Arm}                  | $\boldsymbol{G}_{Arm}$         | $= 9.81 \text{ m/s}^2 \times 0.6 \text{ kg}$                                                                    |
|--------------------|------------------------------------------------|--------------------------------|----------------------------------------------------------------------------------------------------|
| $M_{eck \; Last}$  | $= R \times G_{Last}$                          | $\boldsymbol{G}_{\text{Last}}$ | = $9.81 \text{ m/s}^2 \times 0.62 \text{ kg}$                                                                   |
| $\mathbf{M}_{eck}$ | $= M_{eck Arm} + M_{eck Last}$                 |                                | - 0.1 W                                                                                                    |
|                    | $= R (1/_2 \times G_{Arm} + G_{Last})$         |                                |                                                                                                    |
| R                  | $= \frac{M_{eck}}{(1/2 \ G_{Arm} + G_{Last})}$ | The m<br>can be<br>200mr       | aximum length that the cantilever<br>without destroying the system is<br>n. As a result of handling, other      |
| R<br>R             | = 2.5 Nm / 12 N = 0.2 m<br>= 0.2 m             | mome<br>into co<br>mende       | nts can occur, which must be taken<br>onsideration. In general, we recom-<br>ed testing first because there can |

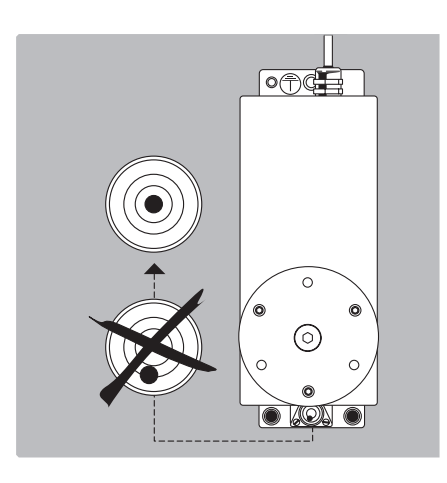

## Leveling the Weigh Cell in a Portable Weighing System (Leveling Feet Optional) Purpose:

- To compensate for uneven areas at the place of installation
- To ensure that the weigh cell is placed in a perfectly horizontal position for consistently reproducible weighing results
- Always level the weigh cell again any time after it has been moved to a different location.
- Adjust the leveling feet until the air bubble is centered within the circle on the level indicator.

## Permanently Installed Weigh Cells

Adjust the weigh cell after it has been installed in the system in its permanent location (see next page).

The weigh cell must be leveled again any time the location or position of the weighing system is changed.

For optimum operation, install the weigh cell in a horizontal position.

1) Bottom plate of the weighing cell 2) Fastening frame of the system

- Fastening with M6 screws: Connection to the threaded fasteners on the weigh cell (1): torque: 2.5 Nm
- Fastening with M4 screws: Connection to the threaded fasteners of a user-specific frame (2).

#### Device-Specific Information: Coding of the Serial Number

The year that the device was manufactured is coded in the serial number. The format is as follows: γ

| 'MΜ      | х            | х | х | х |
|----------|--------------|---|---|---|
| <i>,</i> | $\mathbf{v}$ | ~ |   |   |

| Υ | Year      |   |           |
|---|-----------|---|-----------|
| 3 | 2014-2020 | 6 | 2035-2041 |
| 4 | 2021-2027 | 7 | 2042-2048 |
| 5 | 2028-2034 | 8 | 2049-2055 |
|   |           | 9 | 2056-2062 |

Each number in the Y column represents a group of seven years during which the device was manufactured. Within each group of years, the months of the year (M M) advance chronologically from 13 upwards. Year: 2015 2016 2017 ...

MM: 25-36 37-48 49-60 ...

х

Example:

328xxxxx (April 2015) xxxxx is a consecutive number that is counted upward after being reset each month.

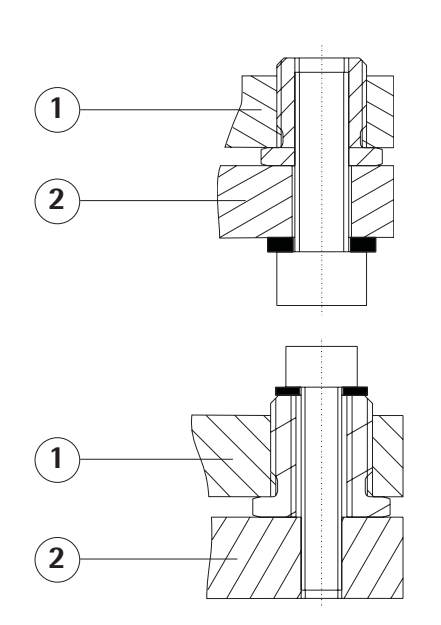

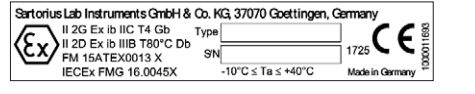

## Operation

## Notes on Analytical Weighing with Weigh Cells

Handling of Samples and Containers Samples should be acclimatized to the temperature of the weigh cell to avoid negative effects on results, such as measurement errors and fluctuations caused by air buoyancy resulting from convection currents across the surface of the sample.

These negative effects increase as the volume and/or surface area of the sample increases. For this reason, the size of the container should be appropriate for the sample.

Samples and containers should not be touched by the operator's hands, as the hygroscopic effect of fingerprints and the effect of the hand's temperature can influence the measurement results.

Samples must be applied very carefully, whether manually (using forceps) or automatically (by a robot or filling system).

When designing a draft shield device, steps must be taken to keep the increase in temperature within the weighing chamber to a minimum (e.g., using a bypass).

## Weighing Electrostatically Charged Samples or Containers

If a sample or container is electrostatically charged, significant errors may result during weighing. Materials with low conductivity, such as glass, plastic or filters, are particularly susceptible to static electricity (resulting, e.g., from friction) because the weighing pan can discharge the static electricity only very slowly.

The result is a force action between the charge on the sample and the permanently installed parts of the weigh cell. This causes the readout to fluctuate constantly.

lonization can be applied to make the air around the sample conductive. This allows the charge to be compensated through the air, or discharged through the ground (grounded). The area around the weigh cell can also contain charges that negatively affect the accuracy of weighing results. Appropriate steps taken in the design of a draft shield device can counteract such effects. In the process, be sure to install devices that are suitable for use in the particular hazardous zones.

### Weighing Magnetic or Magnetizable Samples

For technical reasons, the use of magnetizable materials in the manufacture of weigh cells is unavoidable, primarily because the operating principle of highresolution weigh cells is based on compensation of the load through magnetic forces.

When weighing magnetic or magnetizable samples or containers, interaction between the sample or container and certain parts inside the weigh cell may have a distorting effect on the weighing results.

To keep such effects to a minimum, we recommend increasing the distance between the sample/container and the weighing system using a non-magnetic material. The force is reduced quadratically with the increase in distance.

Magnetizable or magnetized samples and the weigh cell itself interact with magnetic fields and magnetizable or magnetized parts in the area surrounding the weighing system. The system can be shielded from external magnetic fields to some extent using (soft magnetic) plates.

## Calibration/Adjustment

- Calibration/adjustment can be performed as follows:
- Using control commands sent by the CAS-Suite configuration software from Sartorius, installed on a computer (see page 18 for the commands) or
- Using the optional YAC01NX display and control unit

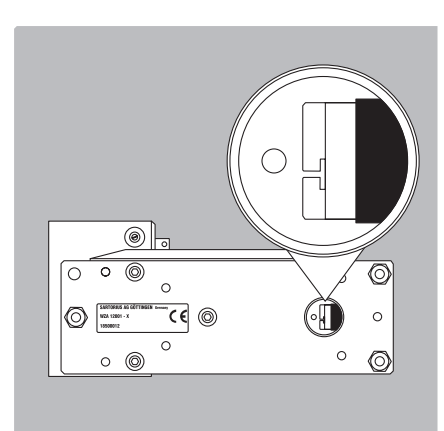

## **Below-Cell Weighing**

A port for a below-cell weighing hanger is located on the bottom of the weigh cell.

- ▶ Remove the cover plate.
- Threaded fastener for hook: M3 \_

## **Overload protection**

Standard feature on the WZA623-NX model

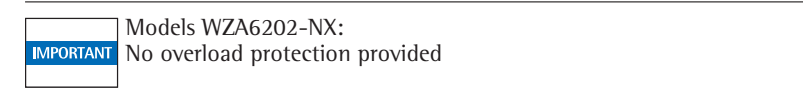

- ► Carefully install the special hook: maximum torque: 0.75 Nm
- If necessary, install a shield for protection against drafts.

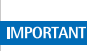

Protection rating: only IP22 is provided when the cover plate for the below-cell **IMPORTANT** weighing port has been removed.

## Factory Settings (Setup)

### Purpose

The weigh cell is configured at the factory. The factory settings can be adapted to individual requirements by editing the "Setup" menu.

## Features

Parameters are combined into the following groups

- (1st menu level):
- 1. Setup: Balance parameters
- 2. Device parameters
- 3. Data output
- 4. Application program<sup>1</sup>)
- 5. Input
- 6. Information
- 7. Language setting

### Factory Settings for the Parameters Factory-set configurations are marked with "o." Customer-specific settings can be configured on request.

## Preparation

The following operating menu functions can be carried out using the Sartorius CAS-Suite configuration software installed on a PC:

- Read
- Change
- Print
- Save

or

With one of the optional YAC01NX control units

 Detailed instructions on the available application programs can be found in the operating instructions for the Cubis Series, MSE Models, which can be downloaded online: Go to www.sartorius.com – Service Center → Downloads.

## Menu Structure (Overview)

| Level 1                                  | Level 2                              | Level 3                                        | Menu level info      |
|------------------------------------------|--------------------------------------|------------------------------------------------|----------------------|
| 1) SETUP                                 |                                      | BMBIENT Ambient conditions                     | 1.1.1                |
| , 10, 10, 10, 10, 10, 10, 10, 10, 10, 10 | (Weigh cell functions)               | BPPETUT Application filter                     | 1 1 2                |
|                                          | (Weigh cell functions)               | 5181 RN5 Stability range                       | 1 1 3                |
|                                          |                                      | 5181 W Stability delay                         | 1 1 4                |
|                                          |                                      | IBRING Taring 1)                               | 1 1 5                |
|                                          |                                      | BUIDZER Auto zero                              | 1.1.5.               |
|                                          |                                      | UT UNIT Basic weight unit                      | 1.1.0.               |
|                                          |                                      | JICOLOV Display accuracy 1)                    | 1.1.7.               |
|                                          |                                      | Display accuracy ()                            | 1. 1. 8.             |
|                                          |                                      | CHE.7 H JU. Function of the ( CAL ) Key        | 1. 1. 9.             |
|                                          |                                      | THE ROUT INE Calibration/adjustment routine    | 1. 1. 10.            |
|                                          |                                      | ZERURNE. Zero range                            | 1. 1. 11.            |
|                                          |                                      | ZERU.UN Zero at power on                       | 1. 1. 12.            |
|                                          |                                      | UN.THRE Tare/zero at power on                  | 1. 1. 13.            |
|                                          |                                      | LYL.RHIE Output rate                           | 1. 1. 14.            |
|                                          |                                      | ISULHL Auto calibration/adjustment             | 1. 1. 15.            |
|                                          |                                      | EXT.ERL. External adjustment                   | 1. 1. 16.            |
|                                          |                                      | EALUNIT Weight unit for calibration 1)         | 1. 1. 17.            |
|                                          | GEN.SERV. General service            | MEN.RESET Factory settings                     | 1. 9. 1.             |
| 2) TEVICE                                |                                      | MENU Manu road only/can adit                   | 2 1 1                |
| 2) שבייוב                                |                                      |                                                | 2. 1. 1.             |
|                                          | (Additional functions)               | SIGNAL ACOUSTIC SIGNAL                         | 2. 1. 2.             |
|                                          |                                      | EVENTS (Reypad)                                | 2. 1. 3.             |
|                                          |                                      | EXT.RET External switch function               | 2. 1. 4.             |
|                                          |                                      | UNMULE Power-on mode                           | 2. 1. 6.             |
|                                          | —— PERIPHER. ————                    | JAT.REE. Communication mode                    | 2. 2. 1./2. 3. 1.    |
|                                          | (25-pin "Peripherals" interface)     | BAUD Baud rate                                 | 2, 2, 2, 2, 2, 3, 2, |
|                                          |                                      | PARTLY Parity                                  | 2, 2, 3, 12, 3, 3,   |
|                                          | $PC = US \mathbb{R}$ (USB port "PC") | 5TOPRE Number of stop bits                     | 2, 2, 4/2, 3, 4      |
|                                          | (000 point i e )                     | HBN 35HK Handshake mode                        | 2 2 5 / 2 3 5        |
|                                          |                                      | DATABLT Number of data bits                    | 2. 2. 6./2. 3. 6.    |
|                                          | COMENT                               |                                                | 2.1.1                |
| 3) JH (HUU):                             |                                      | CURLUET Communications output                  | 3. 1. 1.             |
| (Data output)                            | (PC communication)                   | Stop automatic output                          | 3. 1. 2.             |
|                                          |                                      | HUTLEYEL. Time-dependent automatic data output | 3. 1. 3.             |
|                                          |                                      | FURMET (Line format)                           | 3. 1. 4.             |
|                                          |                                      | HUTU.THRE Auto taring after data output        | 3. 1. 5.             |
|                                          | PRINT, PARA Parameters for printing  | RES. Print resolution (manual/automatic)       | 3. 2. 1.             |
|                                          |                                      | EORMAL Line format for printout                | 3.2.2                |
|                                          |                                      | PRI INIT Printout of appl parameters           | 3 2 3                |
|                                          |                                      | 5/ P ISO/GI P-compliant printout               | 3 2 4                |
|                                          |                                      | IBR / PRI Tare bal /scale after ind print      | 3 2 5                |
|                                          |                                      | TIME: 12 h/24 h                                | 3.2.5.               |
|                                          |                                      | $10^{-1}$ Data format                          | 2.2.0.               |
|                                          |                                      |                                                | 5. 2. 7.             |
| 4) RPPLIC.ation programs <sup>1</sup> )  |                                      |                                                |                      |
| 5) INPUT Input                           | II. ID input; max. 7 characters      |                                                | 5. 1.                |
| · · · · · · · · · · · · · · · · · · ·    |                                      |                                                | 5. 2.                |
|                                          | TIME Set time                        |                                                | 5. 3.                |
|                                          |                                      |                                                | 5.4                  |
|                                          | EAL.WT. Enter weight value           |                                                | 5. 5.                |
|                                          |                                      |                                                |                      |
| 6) INF Urmation —                        | LOBS, KDEVERS, DR.SHIELD, if OPT.MOD | Display of software version, serial no., model | 6. 1. to 6. 6.       |
| 7) LANGUAGE                              | ENGLISH English (factory setting)    |                                                | 7 1                  |
| ,, childhoc                              | IEUISCH German                       |                                                | 7.1.                 |
|                                          | ERBNC French                         |                                                | 7.2.                 |
|                                          | TTOL Italian                         |                                                | 7. J.<br>7. A        |
|                                          | CEODNOL Spanish                      |                                                | 7.4.<br>7 E          |
|                                          |                                      |                                                | 1. 5.                |
|                                          |                                      |                                                | 7. 0.                |
|                                          | FULSKI FOIISN                        |                                                | 1.1.                 |

 Detailed instructions on the available application programs can be found in the operating instructions for the "Signum series," which can be downloaded online: Go to www.sartorius.com - Service Center -> Downloads.

**Parameter Settings: Overview** o = factory setting;  $\sqrt{}$  = user-defined setting

| Level 1     | Level 2                            | Level 3                                            |         | Level 4                                                                                                    | lnfo about<br>menu level                                                                                                    |
|-------------|------------------------------------|----------------------------------------------------|---------|----------------------------------------------------------------------------------------------------|----------------------------------------------------------------------------------------------------|
| 1) SETUP —— | BAL.SCAL.<br>Balance<br>parameters | AMBIENT Ambient conditions     (filter adjustment) | o       | V.STABLE Very stable<br>STABLE Stable<br>UNSTABL Unstable<br>レルSTABL Very unstable                                                                                                    | 1. 1. 1. 1<br>1. 1. 1. 2<br>1. 1. 1. 3<br>1. 1. 1. 4                                                                                                    |
|             |                                    | RPP.F ILT. Application filter                      | o       | FINALAD. Final readout mode<br>FILLING Filling mode<br>REDUC. Reduced<br>OFF Off                                                                                                    | 1. 1. 2. 1<br>1. 1. 2. 2<br>1. 1. 2. 3<br>1. 1. 2. 4                                                                                                    |
|             |                                    | STAB.RNG. Stability range                          | o       | MRX.REE. Maximum accuracy (1/4 digit)<br>V.REE. Very accurate (1/2 digit)<br>REE. Accurate (1 digit)<br>FRST Fast (2 digits)<br>V.FRST Very fast (4 digits)<br>MRX.FRST Maximum speed (8 digits)                                                                                                    | 1. 1. 3. 1<br>1. 1. 3. 2<br>1. 1. 3. 3<br>1. 1. 3. 4<br>1. 1. 3. 5<br>1. 1. 3. 6                                                                                                   |
|             |                                    | ST. JEL. Stability delay                           | o       | NO No delay<br>SHDRT Short delay<br>RVERG. Average delay<br>LONG Long delay                                                                                                    | 1. 1. 4. 1<br>1. 1. 4. 2<br>1. 1. 4. 3<br>1. 1. 4. 4                                                                                                    |
|             |                                    | <i>TARE</i> Tare                                   | o       | ₩IOSTB. Without stability<br>₩ISTB. After stability<br>#TSTRB. At stability                                                                                                    | 1. 1. 5. 1<br>1. 1. 5. 2<br>1. 1. 5. 3                                                                                                    |
|             |                                    | AUT.ZERO Auto zero                                 | o       | ON Automatic zeroing on<br>OFF Automatic zeroing off                                                                                                    | 1. 1. 6. 1<br>1. 1. 6. 2                                                                                                    |
|             |                                    | HT.UNIT Basic weight unit                          |         | For list of units, see<br>"Toggling between weight units"                                                                                                    | 1. 1. 7. 1<br>to<br>1. 1. 7.24                                                                                                    |
|             |                                    | DISP.BIG<br>Display accuracy                       | 0<br> 0 | RLL Display all digits<br>LP.DNDFF Last digit after load change<br>Increment of measured values one level lower<br>Increment of measured values two levels lower<br>Increment of measured values three levels lower<br>INTERM. I Last digit single increment<br>MINUS I Reduced by one digit<br>Resolution by a factor of 10                                                                                                    | 1. 1. 8. 1<br>1. 1. 8. 2<br>1. 1. 8. 3<br>1. 1. 8. 4<br>1. 1. 8. 5<br>1. 1. 8. 6<br>1. 1. 8. 7<br>1. 1. 8.14                                                                       |
|             |                                    | EAL./ADJ.<br>Function of ( car ) key               | o       | $ \begin{split} & \mathbb{E} \times \mathcal{I}. \mathcal{C} \mathcal{H}. \ \text{External calibr./adjustment with factory-set weight} \\ & \mathbb{C} \mathcal{H}. \mathcal{L}. \mathcal{USR}. \ \text{External calibr./adjustment with user-defined weight} \\ & \mathbb{C} \mathcal{H} \ \text{INT}. \ \text{Internal calibr./adjustment} \ \text{with factory-set weights} \\ & \mathbb{L} \mathcal{H}. \ \text{INT}. \ \text{Internal linearization} \ \text{(on analytical balances only)} \\ & \mathbb{L} \mathcal{H}. \ \text{INE} \times \mathcal{T}. \ \text{External linearization} \ \text{with factory-set weights} \\ & \mathbb{L} \mathcal{H}. \ \text{INE} \times \mathbb{L}. \ \text{External linearization} \ \text{with factory-set weights} \\ & \mathbb{L} \mathcal{H}. \ \text{External linearization} \ \text{with factory-set weights} \\ & \mathbb{L} \mathcal{H}. \ \text{External linearization} \ \text{with factory-set weights} \\ & \mathbb{L} \mathcal{H}. \ \text{External linearization} \ \text{with user-defined weights} \\ & \mathbb{S} \mathcal{E} \mathcal{T}. \ \text{PREL}. \ \text{Delte the preload} \\ & \mathbb{L} \mathcal{L}. \ \text{Delte the call} \ \text{Set} \ \text{C} \\ & \mathbb{S} \mathcal{E} \mathcal{I}. \ \mathbb{E} \times \mathcal{I}. \ \text{M}. \ \text{Determine internal weight} \\ & \mathbb{S} \mathcal{E} \mathcal{I}. \ \mathbb{E} \times \mathcal{I}. \ \mathbb{H}. \ \mathbb{E} \\ & \mathbb{S} \mathcal{E} \mathcal{I}. \ \mathbb{E} \times \mathcal{I}. \ \mathbb{E} \\ & \mathbb{S} \mathcal{E} \mathcal{I}. \ \mathbb{E} \times \mathcal{I}. \ \mathbb{E} \\ & \mathbb{S} \mathcal{E} \mathcal{I}. \ \mathbb{E} \times \mathcal{I}. \ \mathbb{E} \\ & \mathbb{S} \mathcal{E} \mathcal{I}. \ \mathbb{E} \times \mathcal{I}. \ \mathbb{E} \\ & \mathbb{S} \mathcal{E} \mathcal{I}. \ \mathbb{E} \times \mathcal{I}. \ \mathbb{E} \\ & \mathbb{S} \mathcal{E} \mathcal{I}. \ \mathbb{E} \times \mathcal{I}. \ \mathbb{E} \\ & \mathbb{S} \mathcal{E} \mathcal{I}. \ \mathbb{E} \times \mathcal{I}. \ \mathbb{E} \\ & \mathbb{S} \mathcal{E} \mathcal{I}. \ \mathbb{E} \times \mathcal{I}. \ \mathbb{E} \\ & \mathbb{S} \mathcal{E} \mathcal{I}. \ \mathbb{E} \times \mathcal{I}. \ \mathbb{E} \\ & \mathbb{S} \mathcal{I}. \ \mathbb{E} \times \mathcal{I}. \ \mathbb{E} \ \mathbb{E} \\ & \mathbb{S} \mathcal{I}. \ \mathbb{E} \times \mathcal{I}. \ \mathbb{E} \\ & \mathbb{S} \mathcal{I}. \ \mathbb{E} \times \mathcal{I}. \ \mathbb{E} \\ & \mathbb{E} \times \mathbb{E} \times \mathbb{E} \\ & \mathbb{E} \times \mathbb{E} \times \mathbb{E} \ \mathbb{E} \\ & \mathbb{E} \times \mathbb{E} \times \mathbb{E} \\ & \mathbb{E} \times \mathbb{E} \times \mathbb{E} \ \mathbb{E} \times \mathbb{E} \times \mathbb{E} \ \mathbb{E} \ \mathbb{E} \times \mathbb{E} \\ & \mathbb{E} \times \mathbb{E} \times \mathbb{E} \times \mathbb{E} \ \mathbb{E} \times \mathbb{E} \times \mathbb{E} \ \mathbb{E} \times \mathbb{E} \times \mathbb{E} \ \mathbb{E} \ \mathbb{E} \ \mathbb{E} \times \mathbb{E} \ \mathbb{E} \times \mathbb{E} \ \mathbb{E} \ \mathbb{E} \ \mathbb{E} \times \mathbb{E} \times \mathbb{E} \ \mathbb{E} \ \mathbb{E} \ \mathbb{E} \times \mathbb{E} \ \mathbb{E} \times \mathbb{E} \times \mathbb{E} \ \mathbb{E} \ \mathbb{E} \ \mathbb{E} \times \mathbb{E} \ \mathbb{E} \ \mathbb{E} \ \mathbb{E} \ \mathbb{E} \times \mathbb{E} \ \mathbb{E} \ \mathbb{E}$ | 1. 1. 9. 1<br>1. 1. 9. 3<br>1. 1. 9. 4<br>1. 1. 9. 5<br>1. 1. 9. 6<br>1. 1. 9. 7<br>1. 1. 9. 8<br>1. 1. 9. 7<br>1. 1. 9. 8<br>1. 1. 9.10<br>1. 1. 9.10<br>1. 1. 9.17<br>1. 1. 9.18 |
|             |                                    | CAL./Alu. Calibration/adjustment                   | o       | SEQUENCE Sequence adjustment<br>ERL/ABJ. Adjustment as needed                                                                                                    | 1. 1.10. 1<br>1. 1.10. 2                                                                                                    |
|             |                                    | ZERDRNG. Zero range                                | 0       | IPERC. 1 percent of max. load<br>2PERC. 2 percent of max. load<br>SPERC. 5 percent of max. load<br>IUPERC. 10 percent<br>IEFRULT (factory-set)                                                                                                    | 1. 1.11. 1<br>1. 1.11. 2<br>1. 1.11. 3<br>1. 1.11. 4<br>1. 1.11. 5                                                                                                    |
|             |                                    | INIT.ZERO Zero at power on                         | o       | IEFRULT (factory-set)<br>2PERC. Initial zero 2 percent                                                                                                    | 1. 1.12. 1<br>1. 1.12. 2                                                                                                    |
|             |                                    | ON. TARE Tare/zero at power on                     | 0<br>0  | DN lnit. tare/zero on<br>DFF lnit. tare/zero off<br>SPERE. 5 percent<br>IDPERE. 10 percent<br>2DPERE. 20 percent<br>SDPERE. 50 percent<br>IDDPERE. 100 percent                                                                                                    | 1. 1.13. 1<br>1. 1.13. 2<br>1. 1.13. 3<br>1. 1.13. 4<br>1. 1.13. 5<br>1. 1.13. 3<br>1. 1.13. 7                                                                                     |
|             |                                    | EYE.RATE Output rate                               | 0<br>0  | NORMAL Normal output<br>HIGHWAR. High var. output<br>SLOH Slow output<br>ME DILM Medium output<br>FRST Fast output<br>VERYFRST Very fast output<br>MAXIMUM Max. output                                                                                                    | 1. 1.14. 1<br>1. 1.14. 2<br>1. 1.14. 3<br>1. 1.14. 4<br>1. 1.14. 5<br>1. 1.14. 6<br>1. 1.14. 7                                                                                     |
|             |                                    | ISDEAL Auto calibration/adjustment —               | 0       | DFF Auto cal./adj. off<br>NDTE Info<br>DN Auto cal./adj. on                                                                                                    | 1. 1.15. 1<br>1. 1.15. 2<br>1. 1.15. 3                                                                                                    |
|             |                                    | EXT.EAL. External calibration                      | o       | FREE Unlocked<br>LOCKED Locked                                                                                                    | 1. 1.16. 1<br>1. 1.16. 2                                                                                                    |
|             |                                    | L CALLUNIT<br>Unit for calibration weight          | 0       | GRAM Grams<br>KILOGR. Kilograms<br>USERBEF. User-defined unit (factory setting: pounds)                                                                                                    | 1. 1.17. 1<br>1. 1.17. 2<br>1. 1.17. 4                                                                                                    |
|             | General service                    | MENJRESET Menu reset (factory settings)            | o       | YES Restore factory settings<br>ND Do not restore factory settings<br>STRHIBRED Standard settings<br>VERIFIABLE Verifiable settings                                                                                                    | 1. 9. 1. 1<br>1. 9. 1. 2<br>1. 9. 1. 3<br>1. 9. 1. 4                                                                                                    |

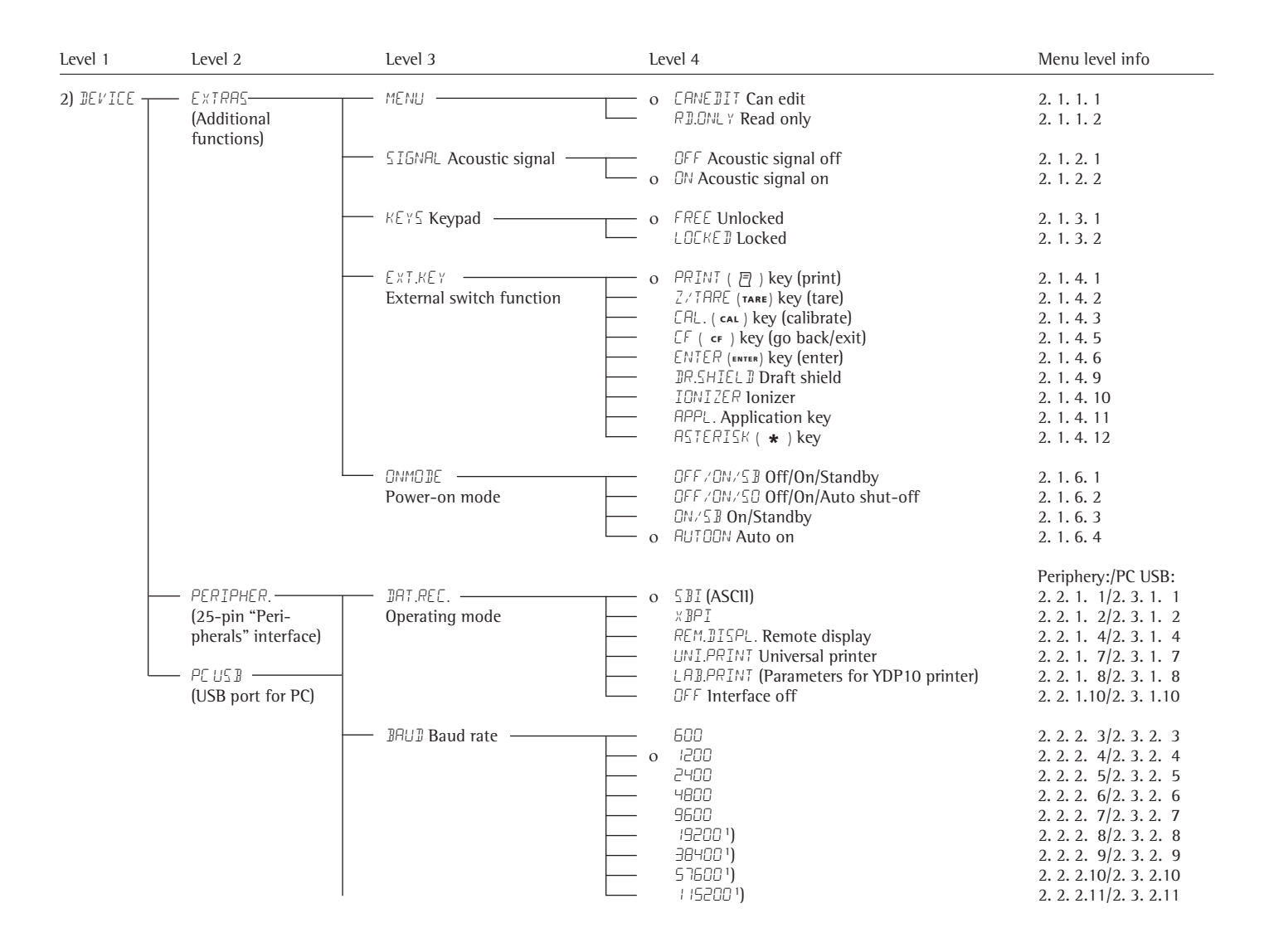

<sup>1</sup>) Only one of the two interfaces can be used.

| Level 1      | Level 2        | Level 3                                |          | Level 4                                   | Menu level info       |
|--------------|----------------|----------------------------------------|----------|-------------------------------------------|-----------------------|
|              |                |                                        |          |                                           |                       |
|              |                |                                        |          |                                           | Peripriery:/PC USB:   |
| 2) DEVILE    |                |                                        | 0        |                                           | 2. 2. 3. 3/2. 3. 3. 3 |
|              |                | Panty                                  |          | EVEN Even parity                          | 2. 2. 3. 4/2. 3. 3. 4 |
|              |                |                                        |          | NUNE No parity                            | 2. 2. 3. 5/2. 3. 3. 5 |
|              | _              | — STOPBIT ————                         | o        | ISTOP 1 stop bit                          | 2, 2, 4, 1/2, 3, 4, 1 |
|              |                | Number of stop bits                    |          | 25TOP 2 stop bits                         | 2. 2. 4. 2/2. 3. 4. 2 |
|              |                |                                        |          |                                           |                       |
|              | -              | — HAN]]SHK. —                          |          | SOFTW. Software                           | 2. 2. 5. 1/2. 3. 5. 1 |
|              |                | Handshake mode                         | - o      | HAR DW. Hardware                          | 2. 2. 5. 2/2. 3. 5. 2 |
|              |                |                                        | #        | NONE No handshake                         | 2. 2. 5. 3/2. 3. 5. 3 |
|              |                | — NATANIT —————                        |          | TRUE 7 data bits                          | 2, 2, 6, 1/2, 3, 6, 1 |
|              |                | Number of data bits                    |          | ATTS 8 data bits                          | 2, 2, 6, 2/2, 3, 6, 2 |
|              |                |                                        | Ũ        |                                           | 21 21 01 2/21 31 01 2 |
| 3) DATAOUT 🕇 | — COMM.SBI —   | — EOM.OUTPUT —                         | T        | IN.WIO Without stability                  | 3. 1. 1. 1            |
| Data         | PC             | Manual/automatic                       | - o      | IN. AFTER After stability                 | 3. 1. 1. 2            |
| output       | communication  |                                        | <u> </u> | IN.AT At stability                        | 3. 1. 1. 3            |
|              |                |                                        | <u> </u> | AUTO.WIO Auto without stability           | 3. 1. 1. 4            |
|              |                |                                        |          | AUT.WITH Auto with stability              | 3. 1. 1. 5            |
|              |                |                                        |          | OFF Auto output off                       | 2 1 2 1               |
|              |                |                                        |          |                                           | 2, 1, 2, 1            |
|              |                | Auto output                            |          |                                           | 3. 1. 2. 2            |
|              |                | - AUT.CYCL.                            | o        | EVERY                                     | 3. 1. 3. 1            |
|              |                | Time-dependent automatic data output   |          | 2NIVALUE                                  | 3. 1. 3. 2            |
|              |                |                                        |          |                                           |                       |
|              |                | - FORMAT Line format                   | 0        | IBCHARS (digit not identified)            | 3. 1. 4. 1            |
|              |                |                                        |          | 22CHARS (digit identified)                | 3. 1. 4. 2            |
|              |                |                                        |          | EXTRLINE (date, time, and weight value)   | 3. 1. 4. 4            |
|              |                | — AUTOTARE ————                        | 0        | OFF Auto tare off                         | 3, 1, 5, 1            |
|              |                | Auto taring after data output          |          | ON Auto tare on                           | 3. 1. 5. 2            |
|              |                | 5 1                                    |          |                                           |                       |
| L            | — PRINT.PARA — | - RES.olution                          | T        | MANUAL WITHOUT Manual without stability   | 3. 2. 1. 1            |
|              | Parameters     | (manual/auto)                          | - o      | MAN.AFTER Manual after stability          | 3. 2. 1. 2            |
|              | for printing   |                                        | <u> </u> | MAN.AT Manual at stability                | 3. 2. 1. 3            |
|              |                |                                        |          | AUTO.LE Auto at load change               | 3. 2. 1. 6            |
|              |                |                                        |          |                                           | 2 2 2 1               |
|              |                | FURMER Line format for printout        |          |                                           | 3. 2. 2. 1            |
|              |                |                                        | 0        |                                           | 3. 2. 2. 2            |
|              |                |                                        |          | EXTRLEME (date, time, and weight value)   | 3. 2. 2. 4            |
|              | _              | - PRT.INIT. Printout                   | T        | OFF Printout off                          | 3. 2. 3. 1            |
|              |                | of application parameters              | - o      | ALL Print all parameters                  | 3. 2. 3. 2            |
|              |                |                                        |          | MAINPAR. Print main parameters            | 3. 2. 3. 3            |
|              |                |                                        |          |                                           |                       |
|              |                | - BLP ISU/GLP-                         | 0        |                                           | 3. 2. 4. 1            |
|              |                | compliant printout                     |          | LHL.HJJJ. For calibration/adjustment only | 3. 2. 4. 2            |
|              |                |                                        |          | HLWHYS Printout always on                 | 3. 2. 4. 3            |
|              |                | - TAR./PRT                             | o        | OFF Taring off                            | 3. 2. 5. 1            |
|              |                | Tare bal./scale after individual print |          | ON Taring on                              | 3. 2. 5. 2            |
|              |                |                                        |          |                                           |                       |
|              |                | - 11ME                                 | 0        | 29H 24 h display                          | 3. 2. 6. 1            |
|              |                |                                        |          | 금러 12 h display (AM/PM)                   | 3. 2. 6. 2            |
|              |                | — NATE ————                            | 0        | DDMMM.YY Date format                      | 3, 2, 7, 1            |
|              |                |                                        |          | MMM. TILLYY Date format                   | 3. 2. 7. 2            |
|              |                |                                        |          |                                           |                       |

<sup># =</sup> Factory setting for "PC-USB" interface

## **RS-232 Interface Port**

### Purpose

The weigh cells are equipped with a data interface for connection to a computer or other peripheral device.

### Computer

You can connect a computer to alter, start or monitor weigh cell functions.

#### Features

| Type of interface:  | Serial interface                                                                      |
|---------------------|---------------------------------------------------------------------------------------|
| Operating mode:     | Full duplex                                                                           |
| Standard:           | RS-232                                                                                |
| Transmission rates: | 600 to 115,200 baud                                                                   |
| Parity:             | Space, odd, even                                                                      |
| Character format:   | Start bit, 7-bit ASCII, parity 1 or 2 stop bits                                       |
| Handshake mode:     | For 2-wire interface: software (XON/XOFF)<br>For 4-wire interface: hardware (CTS/DTR) |
| Operating mode:     | SBI (ASCII), XBPI*                                                                    |

\* XBPI operating mode:

Always with 9600 baud, 8-bit, parity odd, 1 stop bit. There are numerous additional commands for communicating with the weigh cell. Please contact Sartorius for more information about their operation.

## Protocols

For data exchange, the interfaces are configured with the following protocols:

- Printer output
- SBI (Sartorius Balance Interface): Sartorius standard protocol for output to a PC or control unit. This simple ASCII-based protocol allows you to use ESC commands from your PC to control the basic weighing functions.
- xBPI (eXtended Balance Processor Interface, also known as X-Bus): Binary protocol with
  extended scope of commands. This protocol lets you control numerous weighing functions. For further information on this, please contact Sartorius. To use the protocols,
  application software must be installed on the PC.

### Synchronization

During data communication between balance and PC, messages consisting of ASCII or binary characters are transmitted via the interface. For error-free data exchange, parameters for baud rate, parity, handshake mode, and character format must be identical for both units. You can configure the respective settings in System Settings (menu). In addition to these settings, data output for the balance can also be made dependent on several conditions that are defined in the individual tasks. These conditions are described under each of the tasks.

## Data Output

|                                        | You can c<br>command<br>(see appli                    | lefine<br>l is rec<br>catior                | the<br>ceive<br>1 pro          | data<br>d or a<br>gram            | outp<br>auto<br>is and         | out pa<br>matic<br>d aut       | rame<br>ally s<br>oprin    | ter so<br>ynch<br>t sett | o that<br>ronize<br>ings).  | outp<br>d wi           | out is<br>ith the          | activ<br>e disp            | ated o<br>lay o             | eitheı<br>r at d          | r whe<br>efine             | n a p<br>d inte       | rint<br>ervals   |
|----------------------------------------|-------------------------------------------------------|---------------------------------------------|--------------------------------|-----------------------------------|--------------------------------|--------------------------------|----------------------------|--------------------------|-----------------------------|------------------------|----------------------------|----------------------------|-----------------------------|---------------------------|----------------------------|-----------------------|------------------|
| Data Output following Print Command    | The print                                             | comm                                        | and                            | can b                             | e trai                         | nsmit                          | ted by                     | pres                     | sing th                     | ie ( [                 | 🖣 ) ke                     | y or b                     | oy a so                     | oftwar                    | re cor                     | nman                  | d (EscP).        |
| Automatic Data Output                  | In <b>Autop</b><br>command<br>intervals,<br>operating | r <b>int</b> m<br>l. You<br>with o<br>statu | iode,<br>can<br>or wi<br>is an | , data<br>have<br>ithou<br>d bala | is of<br>sync<br>t the<br>ance | utput<br>chron<br>stab<br>type | to th<br>ized o<br>ility p | ne da<br>data<br>aram    | ta inte<br>outpu<br>eter. 7 | erfac<br>t au<br>The i | e port<br>tomat<br>interva | t with<br>ically<br>al tin | nout a<br>v at de<br>ne dep | an ext<br>efined<br>pends | tra pr<br>1 disp<br>5 on t | int<br>day u<br>he ba | pdate<br>llance  |
|                                        | lf the aut<br>after the<br>can be sto                 | omati<br>balano<br>opped                    | c da<br>ce is<br>and           | ta ou<br>turne<br>start           | tput<br>ed or<br>ed w          | is act<br>1. You<br>vith th    | tivate<br>1 can<br>1e ( [= | d in t<br>also<br>7 ) ke | the De<br>config<br>29.     | vice<br>Jure           | Confi<br>wheth             | igura<br>ier th            | tion,<br>le aut             | it sta<br>comat           | rts in<br>ic da            | imedi<br>ta ou        | iately<br>tput   |
|                                        | Data O                                                | utpu                                        | ut F                           | orm                               | nats                           | 5                              |                            |                          |                             |                        |                            |                            |                             |                           |                            |                       |                  |
|                                        | You can o<br>without a<br>> Device                    | output<br>in ID c<br>param                  | t the<br>code<br>ieter         | valu<br>. Con<br>s > C            | es di:<br>figur<br>onfiç       | splay<br>e this<br>gure o      | ed in<br>5 outp<br>lata c  | the li<br>out p<br>outpu | ine for<br>arame<br>it > Li | r me<br>ter i<br>ne fo | asured<br>n the<br>ormat   | d valı<br>Devio<br>).      | ues ar<br>ce Par            | nd we<br>ramet            | ight<br>ers n              | units<br>1enu         | with or<br>(Menu |
| Example: Output without Identification | + 253 pcs 16 characters are printed                   |                                             |                                |                                   |                                |                                |                            |                          |                             |                        |                            |                            |                             |                           |                            |                       |                  |
| Example: Output with Identification    | Qnt + 253 pcs 22 characters are printed               |                                             |                                |                                   |                                |                                |                            |                          |                             |                        |                            |                            |                             |                           |                            |                       |                  |
|                                        | Data Out<br>Display se                                | egmer                                       | orm<br>nts tł                  | <b>at wi</b> t<br>nat ar          | <b>th 10</b><br>Te no          | 6 Cha<br>t acti                | vated                      | are                      | outpu                       | t as                   | space                      | s.                         |                             |                           |                            |                       |                  |
|                                        | The type                                              | ot cha                                      | aract                          | er tha                            | at ca                          | n be                           | ουτρι                      | it de                    | penas                       | on                     | the ch                     | araci                      | er s p                      | ositio                    | on:                        |                       |                  |
|                                        | Position                                              | _1                                          | 2                              | 3                                 | 4                              | 5                              | 6                          | 7                        | 8                           | 9                      | 10                         | 11                         | 12                          | 13                        | 14                         | 15                    | 16               |
|                                        | 07                                                    | +                                           |                                |                                   | A                              | A                              | A                          | A                        | A                           | A                      | A                          | *                          | E<br>*                      | E<br>*                    | E<br>*                     | CR                    |                  |
|                                        | or                                                    | *                                           |                                | *                                 | •                              | •                              | •                          | •                        | •                           | •                      | •                          |                            |                             |                           |                            |                       |                  |
|                                        | *: Space CR: Carriage retu                            |                                             |                                |                                   |                                |                                |                            |                          | eturn                       |                        |                            |                            |                             |                           |                            |                       |                  |
|                                        | E:                                                    | Un                                          | it ch                          | aract                             | ers                            | cers                           |                            |                          | .:                          |                        | Decin                      | nal po                     | oint                        |                           |                            |                       |                  |
|                                        | Special O                                             | utputs                                      | s                              |                                   |                                |                                |                            |                          |                             |                        |                            |                            |                             |                           |                            |                       |                  |
|                                        | Position                                              | 1                                           | 2                              | 3                                 | 4                              | 5                              | 6                          | 7                        | 8                           | 9                      | 10                         | 11                         | 12                          | 13                        | 14                         | 15                    | 16               |
|                                        |                                                       | *                                           | *                              | *                                 | *                              | *                              | *                          | *                        | *                           | *                      | *                          | *                          | *                           | *                         | *                          | CR                    | LF               |
|                                        | or                                                    |                                             |                                |                                   |                                |                                | H                          | i                        | g                           | h                      |                            |                            |                             |                           |                            |                       |                  |
|                                        | or                                                    |                                             |                                |                                   | 0                              |                                | L                          | 0                        | W                           |                        |                            |                            |                             |                           |                            |                       |                  |
|                                        | or                                                    |                                             |                                |                                   | C                              | а                              | I                          | •                        | E                           | X                      | t                          | •                          |                             |                           |                            |                       |                  |
|                                        | *:<br>Cal. Ext.:                                      | Spa<br>Adj                                  | ace<br>justr                   | nent,                             | exte                           | rnal                           |                            |                          | Hig<br>Low                  | h:<br>/:               | Overlo<br>Undei            | oad<br>rweig               | ſht                         |                           |                            |                       |                  |
|                                        | Error Mes                                             | sage                                        |                                |                                   |                                |                                |                            |                          |                             |                        |                            |                            |                             |                           |                            |                       |                  |
|                                        | Position                                              | _1                                          | 2                              | 3                                 | 4                              | 5                              | 6                          | 7                        | 8                           | 9                      | 10                         | 11                         | 12                          | 13                        | 14                         | 15                    | 16               |
|                                        |                                                       |                                             |                                |                                   | E<br>A                         | r<br>D                         | r<br>D                     | *                        | #<br>E                      | #<br>D                 | #<br>D:1                   | *                          | *                           | *                         | *                          | CR                    |                  |
|                                        |                                                       |                                             |                                |                                   | A<br>D                         | ۲<br>۱                         | ۲<br>ر                     | •                        | E<br>F                      | л<br>Я                 | R1)                        | *                          | *                           | *                         | *                          |                       | 1F               |
|                                        |                                                       |                                             |                                |                                   | P                              | R                              | <br>Т                      | •                        | E                           | R                      | R1)                        | *                          | *                           | *                         | *                          | CR                    | LF               |

\*: Space # # #: Error code
<sup>1</sup>) For cause and solution, please refer to the "Troubleshooting Guide"

Example: Output of the weight value + 123.56 g

| Positio                              | on                               | 1                                 | 2                            | 3                                |                           | 4                              | 5                              | 6                | 5 7                        | 7                        | 8                | 9                | 10                | )               | 11      | 12      | 13     | 1    | 4  | 15 | 16 |  |
|--------------------------------------|----------------------------------|-----------------------------------|------------------------------|----------------------------------|---------------------------|--------------------------------|--------------------------------|------------------|----------------------------|--------------------------|------------------|------------------|-------------------|-----------------|---------|---------|--------|------|----|----|----|--|
|                                      | _                                | +                                 | *                            | *                                |                           | *                              | 1                              | 2                | 2                          | 3                        | •                | 5                | 6                 |                 | *       | g       | *      | 3    |    | CR | LF |  |
| Positio                              | on 1:                            |                                   | Plus                         | or m                             | inus s                    | ign o                          | r spa                          | ce               |                            |                          |                  |                  |                   |                 |         |         |        |      |    |    |    |  |
| Positio                              | on 2:                            |                                   | Spac                         | e                                |                           | -                              |                                |                  |                            |                          |                  |                  |                   |                 |         |         |        |      |    |    |    |  |
| Positio                              | ons 3 -                          | - 10:                             | Weig                         | jht va                           | lue w                     | ith de                         | ecima                          | l poin           | it; leadi                  | ing ze                   | ros ar           | e outp           | ut as             | spaces          | 5.      |         |        |      |    |    |    |  |
| Positio                              | on 11:                           |                                   | Spac                         | e                                |                           |                                |                                |                  |                            |                          |                  |                  |                   |                 |         |         |        |      |    |    |    |  |
| Positio                              | on 12                            | - 14:                             | Char                         | acter                            | s for ı                   | init o                         | f mea                          | isure            | or spac                    | e                        |                  |                  |                   |                 |         |         |        |      |    |    |    |  |
| Positio                              | on 15:                           |                                   | Carri                        | iage r                           | eturn                     |                                |                                |                  |                            |                          |                  |                  |                   |                 |         |         |        |      |    |    |    |  |
| Positio                              | on 16:                           |                                   | Line                         | feed                             |                           |                                |                                |                  |                            |                          |                  |                  |                   |                 |         |         |        |      |    |    |    |  |
| Data (<br>When<br>These              | <b>Dutpu</b><br>data i<br>six ch | <b>t Forr</b><br>s outp<br>aracte | nat wi<br>out wit<br>rs ider | <b>th 22</b><br>th an<br>ntify t | 2 Chai<br>1D co<br>the su | <b>acte</b><br>de, th<br>bsequ | r <b>s</b><br>le 6-c<br>lent v | harac<br>/alue.  | ter cod                    | e prec                   | edes t           | he 16            | -chara            | icter s         | tring o | lescrit | oed ab | ove. |    |    |    |  |
| 1                                    | 2                                | 3                                 | 4                            | 5                                | 6                         | 7                              | 8                              | 9                | 10                         | 11                       | 12               | 13               | 14                | 15              | 16      | 17      | 18     | 19   | 20 | 21 | 22 |  |
| К                                    | К                                | К                                 | К                            | К                                | К                         | +                              | *                              | А                | А                          | А                        | А                | А                | А                 | А               | А       | *       | Е      | Е    | Е  | CR | LF |  |
|                                      | *                                | *                                 | *                            | *                                | *                         | -                              |                                |                  |                            |                          |                  |                  |                   |                 |         |         | *      | *    | *  |    |    |  |
|                                      |                                  |                                   |                              |                                  |                           | *                              |                                | *                | *                          | *                        | *                | *                | *                 | *               | *       |         |        |      |    |    |    |  |
| K: 1<br>*: 5<br>A: 1                 | ID cod<br>Space<br>Displaț       | le cha<br>yed ch                  | racter<br>Iaracte            | ers                              |                           |                                |                                | E:<br>CR:<br>LF: | Unit o<br>Carria<br>Line f | charac<br>ige ref<br>eed | ters<br>turn     |                  |                   |                 |         |         |        |      |    |    |    |  |
| Examp                                | ole:                             |                                   |                              |                                  |                           |                                |                                |                  |                            |                          |                  |                  |                   |                 |         |         |        |      |    |    |    |  |
| 1                                    | 2                                | 3                                 | 4                            | 5                                | 6                         | 7                              | 8                              | 9                | 10                         | 11                       | 12               | 13               | 14                | 15              | 16      | 17      | 18     | 19   | 20 | 21 | 22 |  |
| Ν                                    |                                  |                                   |                              |                                  |                           | +                              |                                |                  |                            | 1                        | 2                | 3                |                   | 5               | 6       | *       | g      | *    | *  | CR | LF |  |
| SBI Se<br>In the<br>Please<br>Specia | tting:<br>"SBI"<br>take t        | settin<br>the co<br>outs          | g (mei<br>rrespo             | nu co<br>nding                   | de 1.<br>J mea            | 5. 6.<br>sures                 | 1), th<br>or ad                | e non<br>just t  | -verifie<br>he setti       | ed dis<br>ngs o          | play di<br>n the | git is<br>periph | not au<br>eral de | itoma<br>evice. | tically | ident   | ified. |      |    |    |    |  |

| •            |       | •              |             |         |      |   |   |               |    |                 |               |    |    |    |      |    |    |    |    |    |    |  |
|--------------|-------|----------------|-------------|---------|------|---|---|---------------|----|-----------------|---------------|----|----|----|------|----|----|----|----|----|----|--|
| 1            | 2     | 3              | 4           | 5       | 6    | 7 | 8 | 9             | 10 | 11              | 12            | 13 | 14 | 15 | 16   | 17 | 18 | 19 | 20 | 21 | 22 |  |
| S            | t     | а              | t           | *       | *    | * | * | *             | *  | *               | *             | *  | *  | *  | *    | *  | *  | *  | *  | CR | LF |  |
|              |       |                |             |         |      |   |   |               |    |                 | Н             | i  | g  | h  |      |    |    |    |    |    |    |  |
|              |       |                |             |         |      |   |   |               |    |                 | L             | 0  | W  |    |      |    |    |    |    |    |    |  |
|              |       |                |             |         |      |   |   |               | С  | а               | 1             |    | Е  | х  | t    |    |    |    |    |    |    |  |
| *:<br>Cal. E | xt.:  | Space<br>Adjus | e<br>stment | t, exte | rnal |   |   | High:<br>Low: |    | Overla<br>Under | oad<br>rweigł | it |    |    |      |    |    |    |    |    |    |  |
| Error        | Messa | age            |             |         |      |   |   |               |    |                 |               |    |    |    |      |    |    |    |    |    |    |  |
| 1            | 2     | 3              | 4           | 5       | 6    | 7 | 8 | 9             | 10 | 11              | 12            | 13 | 14 | 15 | 16   | 17 | 18 | 19 | 20 | 21 | 22 |  |
| S            | t     | а              | t           | *       | *    | * | * | *             | Е  | R               | R             | *  | #  | #  | #    | *  | *  | *  | *  | CR | LF |  |
| S            | t     | а              | t           | *       | *    | * | * | *             | А  | Р               | Р             |    | Е  | R  | R 1) | *  | *  | *  | *  | CR | LF |  |
| S            | t     | а              | t           | *       | *    | * | * | *             | D  | 1               | S             |    | Е  | R  | R 1) | *  | *  | *  | *  | CR | LF |  |
| S            | t     | а              | t           | *       | *    | * | * | *             | Р  | R               | Т             |    | Е  | R  | R 1) | *  | *  | *  | *  | CR | LF |  |

\*: Space # # #:

# #: Error code

<sup>1</sup>) For cause and solution, please refer to the "Troubleshooting Guide"

## Data Output Rates – Values per Second

| Ambient Conditions (filter adjustment) | XBP1 / | 'SBI "Autoprint" |
|----------------------------------------|--------|------------------|
| Very stable (1.1.1.1)                  | 20     | 20               |
| Stable (1.1.1.2)                       | 10     | 10               |
| Unstable (1.1.1.3)                     | 5      | 5                |
| Very unstable (1.1.1.4)                | 2.5    | 2.5              |

## Data Input (Compatibility with Current Weigh Cells)

## **SBI Commands (Data Input Format)**

The computer connected via the data port can send control commands to the balance to control balance and application program functions.

These control commands may have different formats and contain up to 20 characters. Each of these characters must be sent based on the setup configuration for data transmission.

## Formats for Control Commands (Syntax)

| Format 1: | Esc | ! | CR | LF |    |    |  |  |  |  |
|-----------|-----|---|----|----|----|----|--|--|--|--|
| Format 2: | Esc | ! | #  | _  | CR | LF |  |  |  |  |

Esc: Escape

!: Command character

#:Number&:Parameter (number or letter)

\_: Underscore (ASCII: 95)

CR: Carriage return (optional)

LF: Line feed (optional)

## Examples:

Format 1: Esc P Format 2: Esc x1\_

## **Overview of SBI Commands**

| Format | Comment | Action/Function                                                                                        | Note                                               |  |  |  |
|--------|---------|----------------------------------------------------------------------------------------------------|----------------------------------------------------|--|--|--|
| 1      | ESC P   | Print at the interface sending the print request<br>According to menu settings; with/without stability |                                                    |  |  |  |
| 1      | ESC T   | "TARE" key; taring and zeroing                                                                         | TARE" key; taring and zeroing                      |  |  |  |
| 1      | ESC K   | Filter "Very stable conditions"                                                                        |                                                    |  |  |  |
| 1      | ESC L   | Filter "Stable conditions"                                                                             |                                                    |  |  |  |
| 1      | ESC M   | Filter "Unstable conditions"                                                                           |                                                    |  |  |  |
| 1      | ESC N   | Filter "Very unstable conditions"                                                                      |                                                    |  |  |  |
| 1      | ESC 0   | Lock keypad                                                                                            |                                                    |  |  |  |
| 1      | ESC Q   | Acoustic signal                                                                                        |                                                    |  |  |  |
| 1      | ESC R   | Unlock keypad                                                                                          |                                                    |  |  |  |
| 1      | ESC S   | Restart                                                                                                |                                                    |  |  |  |
| 1      | ESC Z   | Internal adjustment                                                                                    | According to menu settings;<br>1/2 step increments |  |  |  |
| 1      | ESC U   | Taring                                                                                                 |                                                    |  |  |  |
| 1      | ESC V   | Zeroing                                                                                                |                                                    |  |  |  |
| 1      | ESC Z   | External adjustment<br>with standard weight                                                            | According to menu settings;<br>1/2 step increments |  |  |  |
| 2      | ESC f0_ | (select) key                                                                                           |                                                    |  |  |  |
| 2      | ESC f1_ | Start adjustment                                                                                       |                                                    |  |  |  |
| 2      | ESC f2_ | (enter) key                                                                                            |                                                    |  |  |  |
| 2      | ESC kP_ | Print as with "PRINT" key<br>(e.g., at multiple interfaces)                                            |                                                    |  |  |  |
| 2      | ESC s3_ | ( cf ) key: Go back, exit, cancel                                                                      |                                                    |  |  |  |
| 2      | ESC x1_ | ESC x1_ Print model                                                                                    |                                                    |  |  |  |
| 2      | ESC x2_ | Print serial no.                                                                                       |                                                    |  |  |  |
| 2      | ESC x3_ | Print software version                                                                                 |                                                    |  |  |  |

## Example: "Calibration/Adjustment" Function via RS-232 Interface

## Purpose

Adjustment is the correction of the difference between the measured value displayed and the true weight of a sample, or the reduction of the difference to an allowable level within maximum permissible error limits.

### Features

The adjustment routine should only be started when

- The weigh cell is not loaded
- The weigh cell is tared
- The weighing signal is stable
- The sensitivity of the balance can be corrected by max. 2%.

If these criteria are not met, error message "ERR D2" appears.

## Error message "ERRO2":

- Note ambient conditions
- Weigh cell needs stability
- If necessary, change the balance parameter settings: Select Ambient conditions menu item 1.1.1.4 (very unstable) or execute interface command ESC N

Adjustment can be made using different weight units: CRL.UNIT > GRAM, KILDGR.

### **Internal Calibration**

In the menu, the item CAL./ADJ.> CAL.INT. must be set. The weigh cell housing has a built-in motorized calibration weight.

- Select calibration/adjustment: Command ESC Z
- > The internal calibration weight is loaded automatically
- > The balance is adjusted/calibrated
- > The internal calibration weight is removed

## Internal Calibration/Adjustment

Configuration: SETUP > DAL.SCAL. > CAL./ADJ. > CAL.INT.

The weigh cell housing has a built-in motorized calibration/ adjustment weight.

- Select calibration: Command ESC Z
- > The internal calibration weight is automatically loaded
- > The balance is calibrated
- > When the setup is configured to "Calibration and adjustment in one," the balance will be adjusted automatically
- > The internal calibration weight is removed

### **Performing Calibration and Adjustment Routines** The following settings can be configured:

- Always perform calibration and adjustment in one routine (factory setting)
- After calibration, the user has the option to quit the routine without correction or to adjust the balance.

If no deviations are found during calibration, the calibration/ adjustment routine can be exited after the calibration is completed. Two keys are now active:

| -  | Start the adjustment:<br>Exit the routine:        | Command ESC f1_<br>Command ESC f3_ |                    |  |
|----|---------------------------------------------------|------------------------------------|--------------------|--|
|    | Step                                              | Execute interface command          | Display/<br>Output |  |
| 1. | Tare balance                                      | ESC T                              | 0.0000 g           |  |
| 2. | Start adjustment routine                          | ESC Z                              | CAL.INT.           |  |
|    | The internal calibration is loaded automatically. | weight                             | CAL.RUN.           |  |
| 3. | 3. Adjustment carried out                         |                                    |                    |  |
| 4. | Internal weight is remov<br>from balance          | ed                                 | 0.0000 g           |  |

## **External Calibration**

Configuration: SETUP > DAL.SCAL. > CAL./ADJ. > EXT.CAL. The balance has a factory-set calibration weight value (see "Specifications").

|    | Step                                                                                                    | Execute interface command | Display/<br>Output |
|----|----------------------------------------------------------------------------------------------------|---------------------------|--------------------|
| 1. | Tare balance                                                                                                    | ESC T                     | 0.0000 g           |
| 2. | Start adjustment routine                                                                                                    | ESC W                     | EXT.CAL.           |
|    | Once you store the zero point,<br>a prompt for the required<br>calibration weight flashes                                                                                    |                           |                    |
|    | on the display.                                                                                                    |                           | - 50.0000 g        |
| 3. | Place displayed calibration<br>weight on balance (in this<br>example: 50 g).<br>Weight too low:<br>a minus sign "-" is shown<br>Weight too high:<br>a plus sign "+" is shown |                           | 50.0000 g          |
|    | The display stops flashing<br>as soon as the weight value<br>is within the defined limit.                                                                                    |                           |                    |
| 4. | Adjustment carried out;                                                                                                    |                           | CAL.EN]            |
|    | displayed                                                                                                    | -                         | + 50.0000 g        |
| 5. | Remove the adjustment weight                                                                                                    |                           | 50.0000 g          |

## **Pin Assignment Chart**

#### Female Interface Connector:

14-contact round connector with screw lock hardware

## **Pin Assignment**

14-contact:

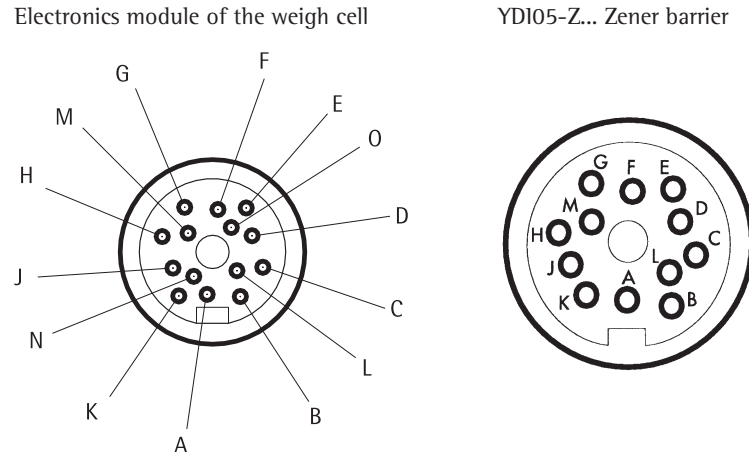

12-contact:

| 14-contact<br>round<br>connector | 12-contact<br>round<br>connector | RS-232 signal<br>(SB1 and xBP1)          | RS-485 signal')<br>(xBPI)                |
|----------------------------------|----------------------------------|------------------------------------------|------------------------------------------|
| G                                | A <sup>3</sup> )                 | Control output "heavier"                 | Control output "heavier"                 |
| к                                | В                                | Data output (T×D)                        | R×D – T×D – N                            |
| J                                | С                                | Data input (R×D)                         | R×D – T× D – P                           |
| N                                | D                                | Data terminal ready (DTR)                | -                                        |
| М                                | E                                | Signal ground                            | Signal ground                            |
| F                                | G3)                              | Control output "lighter"                 | Control output "lighter"                 |
| A                                | Н                                | Clear to Send (CTS)                      | -                                        |
| E                                | J <sup>3</sup> )                 | Control output "equal"                   | Control output "equal"                   |
| 0                                | _                                | Universal switch function <sup>2</sup> ) | Universal switch function <sup>2</sup> ) |
| D                                | L <sup>3</sup> )                 | Control output "set"                     | Control output "set"                     |
|                                  |                                  |                                          |                                          |

Provide a low-resistance connection between shield and connector casing.

1) RS-485 interface available on request

<sup>2</sup>) For details, see "External Remote Switch" under "Additional Functions"

<sup>3</sup>) Control output available only for YD103-Z

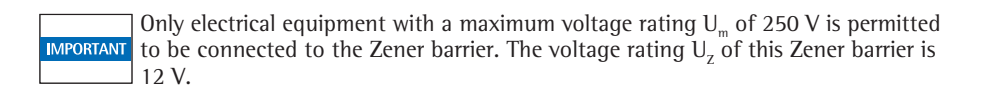

#### Cabling Diagram (Connecting Cable for PC) YCC01-09ISM5 adapter cable, round, DB9-PC

Diagram for interfacing a computer via a Zener barrier to the weigh cell using the RS-232C/ V24 standard and cables up to 15 m long.

### Warning When Using Prewired Connecting Cables:

IMPORTANT Cables purchased from other manufacturers often have incorrect pin assignments for use with Sartorius weighing instruments. Be sure to check the pin assignment against the chart below before connecting the cable, and disconnect any lines marked "Internally Connected." Failure to do so may damage or even completely destroy your weigh cell and/or peripheral device.

## **Troubleshooting Guide**

| Display                                                    | Cause                                                                                                    | Solution                                                                                                    |
|------------------------------------------------------------|----------------------------------------------------------------------------------------------------|----------------------------------------------------------------------------------------------------|
| HIGH or ERR 55                                             | Weighing capacity exceeded                                                                                                    | Unload the weighing pan                                                                                                    |
| LOW or ERR 54                                              | Contact between load plate and environment;<br>load on weighing pan too light                                                                   | Weighing pan must not be in contact with surrounding parts                                                                          |
| APP.ERR.                                                   | Cannot save data:<br>Load on weighing pan too light or<br>no sample on pan while application is active                                          | Increase weight                                                                                                    |
| DIS.ERR.                                                   | Data output not compatible with output format                                                                                                   | Set the correct output format in the menu                                                                                           |
| PRT.ERR.                                                   | Data interface for printout locked                                                                                                    | Reset menu factory settings<br>or<br>Contact Sartorius Service                                                                      |
| ERR D2                                                     | Calibration parameter not met,<br>e.g.:<br>– Unstable<br>– Tare<br>– Load on weighing pan                                                       | Correct the setup conditions<br>Calibrate only when zero is displayed<br>Unload the balance/scale                                   |
| ERR IO                                                     | "Tare" function is locked for<br>active application program<br>"Net total" application program;<br>only one tare function can be used at a time | Clear the tare memory to unlock the "Tare" function                                                                                 |
| ERR II                                                     | Tare memory not allowed                                                                                                    | Carry out "Tare" function                                                                                                    |
| ERR D3                                                     | Zero point error at the end of calibration                                                                                                    | Check installation conditions; observe warm-up time; repeat calibration                                                             |
| ERR 06                                                     | Int. calibration weight faulty or not available                                                                                                 | Contact Sartorius Service                                                                                                    |
| ERR 08 <> Zero range*                                      | Error during zeroing (value outside 2%)                                                                                                    | Change process                                                                                                    |
| ERR 09 < 0 not allowed*                                    | Error during taring (tare value $\leq 0$ )                                                                                                    | Change process                                                                                                    |
| ERR 19 Preload is too high                                 | The preload to be applied is too high                                                                                                    | Change the preload value                                                                                                    |
| ERR 30                                                     | Balance/scale is in BPI mode                                                                                                    | Use service tool and built-in "Close" function                                                                                      |
| ERR 50 or 53                                               | TC converter failure                                                                                                    | Contact Sartorius Service                                                                                                    |
| ERR 24 I                                                   | Checksum error                                                                                                    | Contact Sartorius Service                                                                                                    |
| ERR 243                                                    | Checksum error                                                                                                    | Carry out menu reset                                                                                                    |
| ERR 245 or 247                                             | Checksum error                                                                                                    | Calibrate/adjust balance/scale                                                                                                    |
| ERR 249                                                    | Checksum error                                                                                                    | Contact Sartorius Service                                                                                                    |
| Weight readout changes constantly                          | Unstable ambient conditions<br>(excessive vibration or draft)<br>Foreign body between weighing pan<br>and housing                               | Change setup location<br>Adjust Setup configuration<br>Remove foreign body                                                          |
| The weight readout is obviously wrong                      | Balance/scale not calibrated/adjusted<br>Balance/scale not tared before weighing                                                                | Adjust<br>Tare                                                                                                    |
| Weight data not output via the serial interface (ERR 294). | Initial connection of an optional<br>YAC01display and control unit                                                                              | <ol> <li>Move the lock switch back and forth<br/>(position see page 3 ff.).</li> <li>Switch power off and then on again.</li> </ol> |

Error codes are displayed for about 2 seconds. The program then returns automatically to the previous mode.

\* = can only occur during operation via the SBI interface (ESC f3\_/f4)

If any other errors occur, contact your local Sartorius Service Center. Web address: http://www.sartorius.com

## Shipping / Disposal

## Shipping

## **Returning the Device and Parts**

Defective devices or parts can be sent back to Sartorius. Returned devices must be clean, decontaminated, and properly packed. Transport damage as well as measures for subsequent cleaning and disinfection of the device or parts by Sartorius shall be charged to sender.

- Decommission the device.
- Contact Sartorius Service for instructions on how to return devices or parts (please refer to www.sartorius.com).
- Pack the device and its parts properly for return.

## Disposal

## Information on Decontamination

The device does not contain any hazardous materials that would necessitate special disposal measures. Contaminated samples used during the process that could cause biological or chemical hazards are potentially hazardous materials.

If the device has come into contact with hazardous substances: Steps must be taken to ensure proper decontamination and declaration. The operator is responsible for adhering to local government regulations on the proper declaration for transport and disposal and the proper disposal of the device.

### Disassembly

Remove the weigh cell from the system.

## Disposing of the Device and Parts

The device and the device accessories must be disposed of properly by disposal facilities. The packaging is made of environmentally friendly materials that can be used as secondary raw materials.

- Dispose of the device. Follow the disposal instructions on our website (www.sartorius.com).
- Dispose of the packaging in accordance with local government regulations.

## **Technical Data**

|                                                                    |      | Standard specification                                      | 15                                                                           | User-specific<br>modifications |
|--------------------------------------------------------------------|------|-------------------------------------------------------------|------------------------------------------------------------------------------|--------------------------------|
| Model                                                              |      | WZA623-NX                                                   | WZA6202-NX                                                                   |                                |
| Weighing capacity                                                  | g    | 620                                                         | 6,200                                                                        |                                |
| Readability                                                        | g    | 0.001                                                       | 0.01                                                                         |                                |
| Necessary preload onpan support                                    | g    | 600                                                         | 0                                                                            |                                |
| Tare range (subtractive)                                           | g    | 100% of the maximum                                         | capacity                                                                     |                                |
| Repeatability (standard deviation) 1)                              | <±g  | 0.001                                                       | 0.01                                                                         |                                |
| Linearity                                                          | <±g  | 0.002                                                       | 0.02                                                                         |                                |
| Response time 1)                                                   | S    | < 1.5                                                       | < 2                                                                          |                                |
| Adaptation to ambient conditions                                   |      | By selection of 1 of 4 of                                   | optimized filter levels                                                      |                                |
| Display update (factory setting, depends on filter level selected) | S    | 0.1 - 0.4                                                   |                                                                              |                                |
| Fast display update<br>(with menu code setting 1 14 2)             | S    | 0.02 - 0.1                                                  |                                                                              |                                |
| Operating temperature range                                        | °C   | +10+30 °C                                                   |                                                                              |                                |
| Allowable ambient operating temperature                            | °C   | +5+40 °C                                                    |                                                                              |                                |
| Sensitivity driftwithin +10 +30°C                                  | <±/K | 2 · 10 <sup>-6</sup>                                        | 2 · 10 <sup>-6</sup>                                                         |                                |
| External calibration weight<br>(of at least accuracy class)        | g    | 200 (E2)                                                    | 2000 (E2)                                                                    |                                |
| Material:<br>- Weigh cell:<br>- Electronics module:                |      | Stainless steel (load rec<br>Stainless steel aluminu        | eptor: chemically nickel-plated alu<br>m/Stainless steel                     | ıminum)                        |
| Net weight, approx.                                                | kg   | 2.0                                                         | 2.8                                                                          |                                |
| AC power source, power supply                                      |      | AC adapter 90 Vac (mi                                       | n.) to 264 Vac (max.)                                                        |                                |
| Frequency                                                          |      | 48 – 60 Hz                                                  |                                                                              |                                |
| Power consumption                                                  |      | 25 VA                                                       |                                                                              |                                |
| Built-in interface                                                 |      | RS-232C-S/V24-V28; 7<br>transmission rates 150<br>handshake | 7-bit; parity: even, mark, odd, or sp<br>to 19,200 baud, 1 or 2 stop bits, s | oace;<br>oftware/hardware      |
| IP protection rating of the weigh cell                             |      | 1P44                                                        |                                                                              |                                |

<sup>1</sup>) = depends on system design

## **Dimensions (Balance Drawings)**

**Electronics module:** 

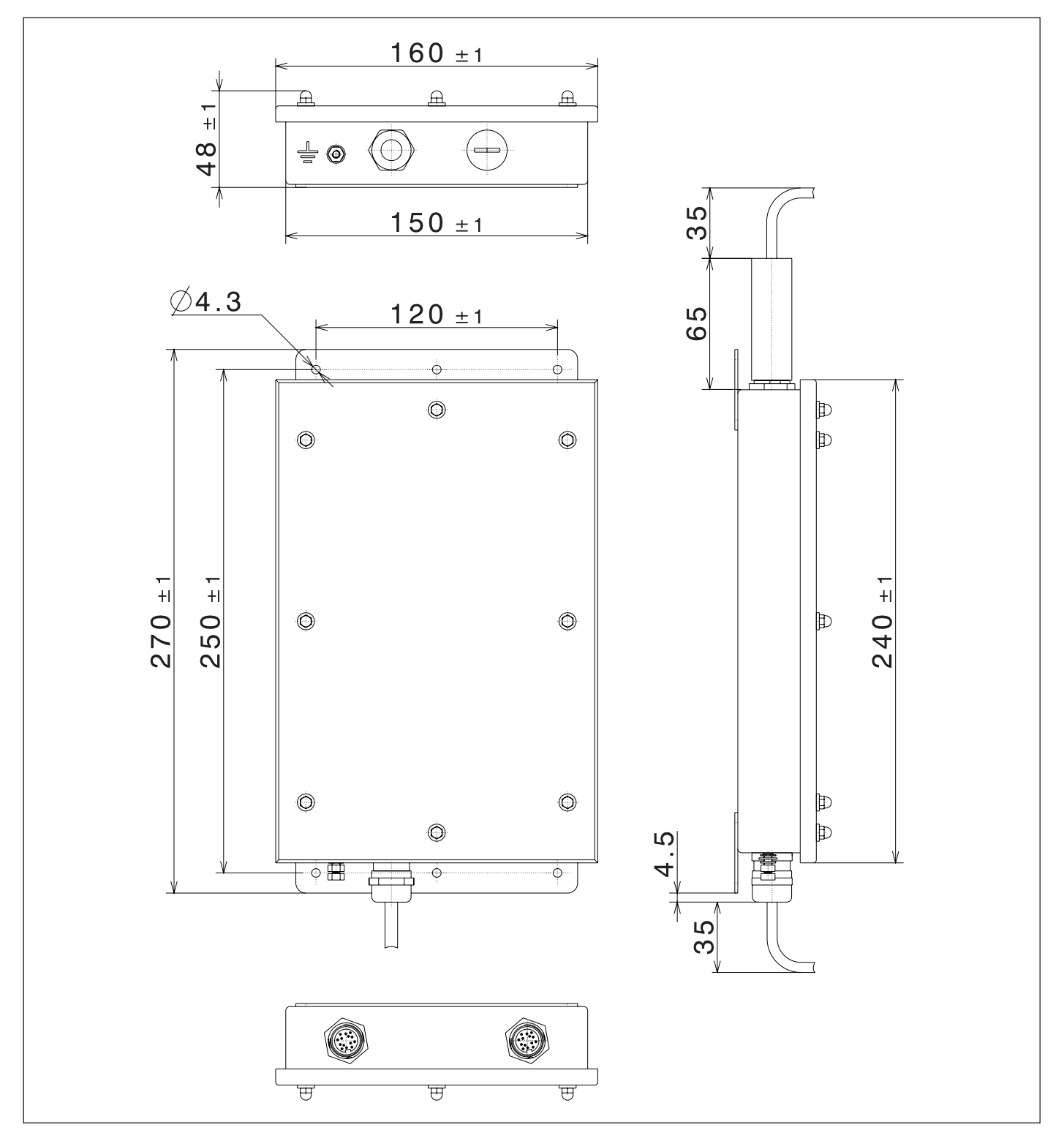

All dimensions shown in millimeters.

## Weigh cell model: WZA623-NX

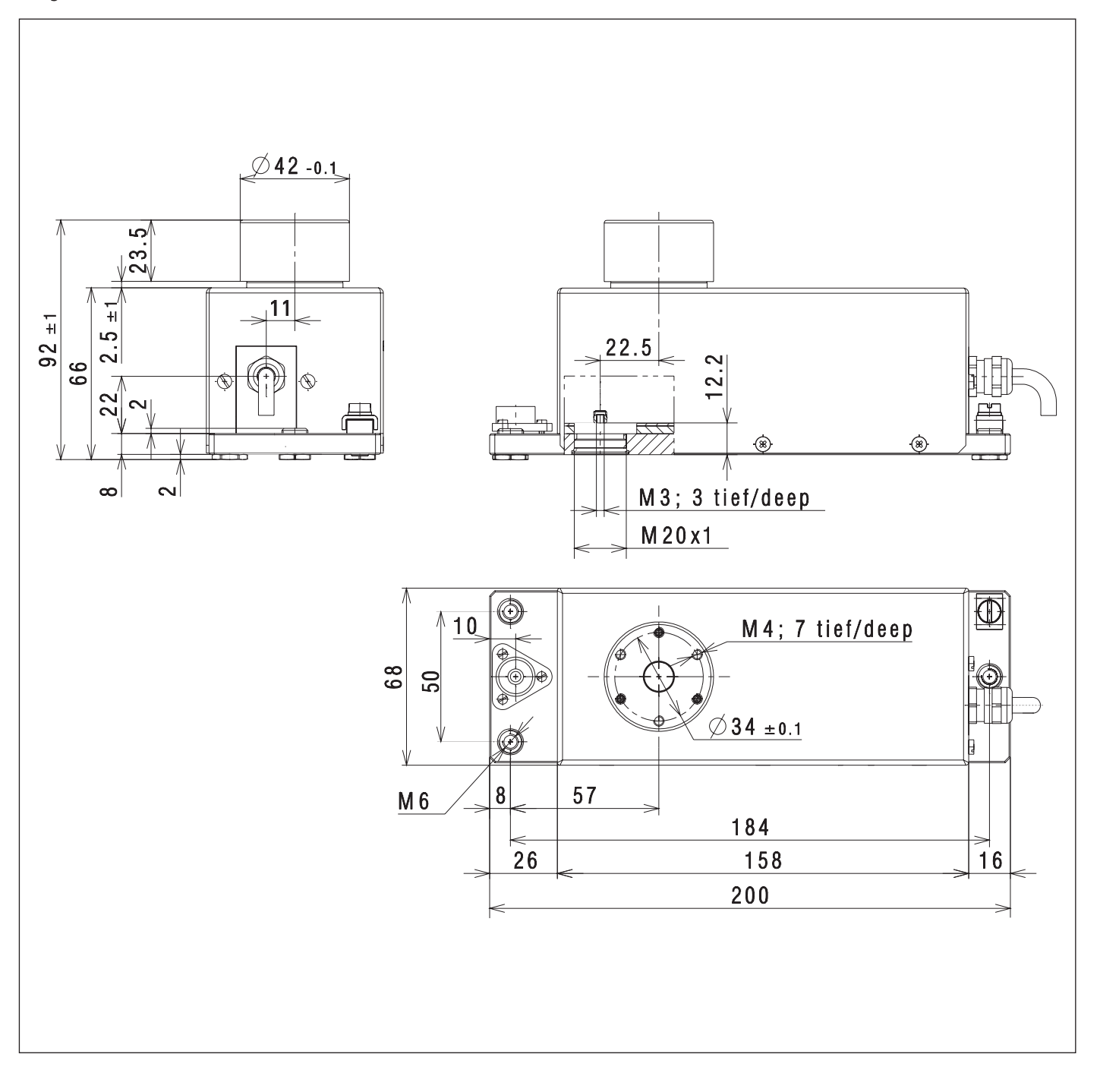

All dimensions shown in millimeters.

## Weigh cell model: WZA12001-NX

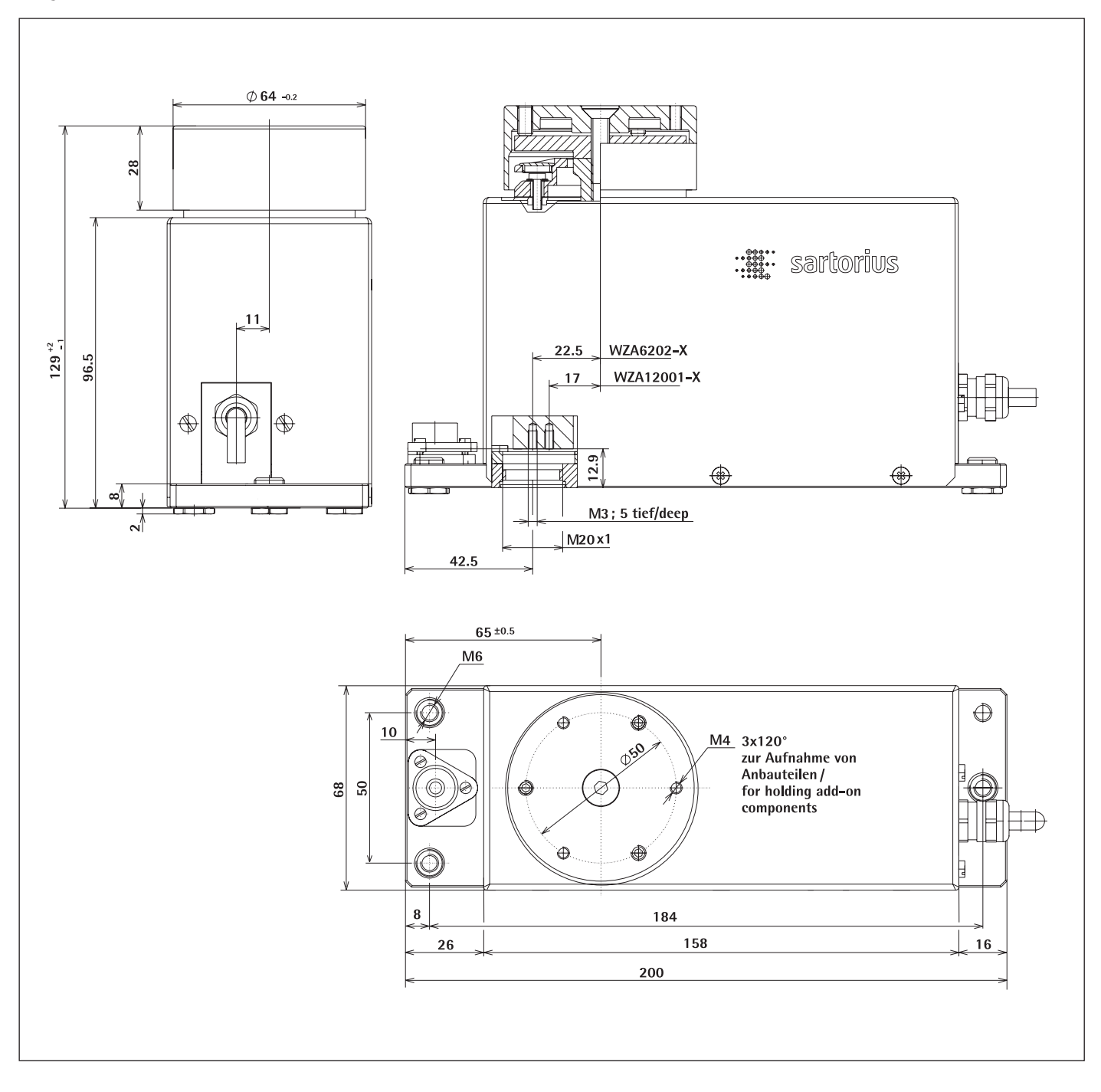

## All dimensions are given in millimeters.

## Accessories

| Product                                                                                                    | Order No.                                |
|----------------------------------------------------------------------------------------------------|------------------------------------------|
| Display and control unit with cable (2.5 m) for connection to enclosed electronics module (factory installed)                                                                                                    | YAC01NX                                  |
| Configuration software for settings, calibration/adjustment and setting the preload                                                                                                    | Sartorius CAS-Suite                      |
| AC adapters<br>AC adapter for use outside of the hazardous area<br>(110240 V, cable length: 20 m)                                                                                                    | YPSC01-Z                                 |
| ▲ Install the cable so that it is protected from damage.<br>Connect the terminal of the housing to a terminal<br>for equipotential bonding or a grounding conductor.                                                                                                   |                                          |
| AC adapter for use within the hazardous area (110240 V, cable length: 6 m)                                                                                                    | YPSC01-X                                 |
| ▲ Install the cable so that it is protected from damage.<br>Connect the terminal of the housing to a terminal<br>for equipotential bonding or a grounding conductor.                                                                                                   |                                          |
| Electrical accessories<br>RS-232 Zener barrier for connecting accessories<br>in the non-hazardous area/location; e.g., printer/PC,<br>RS-232 cable for PC/laptop with 9-contacts. Cable length: 5 m<br>Cable length between electronics module and Zener barrier: 20 m | YD105-Z<br>with option<br>+ M52<br>+ M56 |
| ▲ Install the cable so that it is protected from damage.<br>Connect the terminal of the housing to a terminal for equipotential<br>bonding or a grounding conductor.                                                                                                   |                                          |

Additional options and accessories available upon request

## Appendix

| CE                                | EU-Konformitätserklärung<br>EU Declaration of Conformity                                                                                                    |  |  |  |  |
|-----------------------------------|----------------------------------------------------------------------------------------------------|--|--|--|--|
| Hersteller<br><i>Manufacturer</i> | Sartorius Lab Instruments GmbH & Co. KG<br>37070 Goettingen, Germany                                                                                                    |  |  |  |  |
|                                   | erklärt in alleiniger Verantwortung, dass das Betriebsmittel declares under sole responsibility that the equipment                                                                                                    |  |  |  |  |
| Geräteart<br><i>Device type</i>   | Digitale Wägezelle<br>Digital weighing unit                                                                                                    |  |  |  |  |
| Baureihe                          | WZA6202-NX, WZA623-NX                                                                                                    |  |  |  |  |
| Type series                       | in der von uns in Verkehr gebrachten Ausführung allen einschlägigen Bestimmungen der folgenden<br>Europäischen Richtlinien – einschließlich deren zum Zeitpunkt der Erklärung geltenden Änderungen –<br>entspricht und die anwendbaren Anforderungen folgender harmonisierter Europäischer Normen erfüllt:                   |  |  |  |  |
|                                   | including any amendments valid at the time this declaration was signed – and meets the applicable requirements of the harmonized European Standards listed below:                                                                                                    |  |  |  |  |
| 2014/30/EU                        | Elektromagnetische Verträglichkeit<br><i>Electromagnetic compatibility</i><br>EN 61326-1:2013                                                                                                    |  |  |  |  |
| 2011/65/EU                        | Beschränkung der Verwendung bestimmter gefährlicher Stoffe in Elektro- und Elektronikgeräten (RoHS<br>Restriction of the use of certain hazardous substances in electrical and electronic equipment (RoHS)<br>EN 50581:2012                                                                                                  |  |  |  |  |
| 2014/34/EU                        | Geräte und Schutzsysteme zur bestimmungsgemäßen Verwendung in explosionsgefährdeten Bereichen<br>Equipment and protective systems intended for use in potentially explosive atmospheres                                                                                                    |  |  |  |  |
|                                   | EN 60079-0:2012, EN 60079-11:2012                                                                                                    |  |  |  |  |
|                                   | KennzeichnungII 2 GEx ib IIC T4 GbMarkingII 2 DEx ib IIIB T80°C Db $-10°C \le Ta \le +40°C$                                                                                                    |  |  |  |  |
|                                   | EG-Baumusterprüfbescheinigung Nummer FM15ATEX0013X<br>EC-Type Examination Certificate number                                                                                                    |  |  |  |  |
|                                   | Anerkennung der Qualitätssicherung (Produktion) FM13ATEXQ0092<br>Quality Assurance Notification (production)                                                                                                    |  |  |  |  |
|                                   | Jahreszahl der CE-Kennzeichenvergabe / Year of the CE mark assignment: 16                                                                                                    |  |  |  |  |
|                                   | Sartorius Lab Instruments GmbH & Co. KG<br>Goettingen, 2016-04-20                                                                                                    |  |  |  |  |
|                                   | i.V. p. de Ill i.V. Hel                                                                                                    |  |  |  |  |
|                                   | Dr. Reinhard Baumfalk Dr. Dieter Klausgrete<br>Vice President R&D Head of International Certification Management                                                                                                    |  |  |  |  |
|                                   | Diese Erklärung bescheinigt die Übereinstimmung mit den genannten EU-Richtlinien, ist jedoch keine Zusicherung<br>von Eigenschaften. Bei einer mit uns nicht abgestimmten Änderung des Produktes verliert diese Erklärung ihre<br>Gültigkeit. Die Sicherheitshinweise der zugehörigen Produktdokumentation sind zu beachten. |  |  |  |  |
|                                   | This declaration certifies conformity with the above mentioned EU Directives, but does not guarantee product<br>attributes. Unauthorised product modifications make this declaration invalid. The safety information in the<br>associated product documentation must be observed.                                            |  |  |  |  |

|                                                                                                    | EG-/EU-Konformitätserkläru<br>EC / EU Declaration of Conform                                                                                                    | ng<br>ity                                                                 |  |
|----------------------------------------------------------------------------------------------------|----------------------------------------------------------------------------------------------------|---------------------------------------------------------------------------|--|
|                                                                                                    | Anhang 1 / Annex 1                                                                                                    |                                                                           |  |
|                                                                                                    | Liste der angewendeten harmonisierten Europäischen No<br>List of the applied harmonized European Standards                                                                                                    | ormen                                                                     |  |
| 2004/108/EG<br><i>2004/108/EC</i>                                                                                                    | EN 61326-1:2013<br>Elektrische Mess-, Steuer-, Regel- und Laborgeräte – EMV<br>Anforderungen <i>Electrical equipment for measurement, o</i><br><i>requirements – Part 1: General requirements</i>                              | /- Anforderungen – Teil 1: Allgemeine<br>control and laboratory use – EMC |  |
| 2011/65/EU EN 50581:2012<br>2011/65/EU Technische Dokumentation zur Beurteilung von Elektro- und Elektronikgeräten hinsichtlich der<br>Beschränkung gefährlicher Stoffe |                                                                                                    |                                                                           |  |
|                                                                                                    | Technical documentation for the assessment of electrical restriction of hazardous substances                                                                                                    | l and electronic products with respect to the                             |  |
| 94/9/EG<br><i>94/9/EC</i>                                                                                                    | EN 60079-0:2012<br>Explosionsfähige Atmosphäre – Teil 0: Geräte – Allgemeir<br>Explosive atmospheres – Part 0: Equipment – General req                                                                                         | ne Anforderungen<br><i>uirements</i>                                      |  |
|                                                                                                    | EN 60079-11:2012<br>Explosionsfähige Atmosphäre – Teil 11: Geräteschutz dur<br>Explosive atmospheres – Part 11: Equipment protection b                                                                                         | ch Eigensicherheit "i"<br>by intrinsic safety "i"                         |  |
|                                                                                                    | Anhang 2 / Annex 2                                                                                                    |                                                                           |  |
|                                                                                                    | Angaben zur Richtlinie 94/9/EG<br>Specifications regarding Directive 94/9/EC                                                                                                    |                                                                           |  |
| Kennzeichnung<br><i>Marking</i>                                                                                                    | II 2 G Ex ib IIC T4 Gb<br>II 2 D Ex ib IIIB T80°C Db $-10°C \le Ta \le +40°C$                                                                                                    |                                                                           |  |
| Zertifizierung<br>Certification                                                                                                    | EG-Baumusterprüfbescheinigung Nummer:<br>EC-Type Examination Certificate number:                                                                                                    | FM15ATEX0013X                                                             |  |
| QAN                                                                                                    | Anerkennung der Qualitätssicherung (Produktion)<br><i>Quality Assurance Notification (production)</i>                                                                                                    |                                                                           |  |
|                                                                                                    | durch FM Approvals Ltd, benannte Stelle Nr. 1725<br>für Anhang IV nach Artikel 9 der Richtlinie 94/9/EG:<br><i>by FM Approvals Ltd, notified body number 1725</i><br><i>in accordance with Article 9 of Directive 94/9/EC:</i> | FM13ATEXQ0092                                                             |  |
|                                                                                                    |                                                                                                    |                                                                           |  |

| 1               | EU-TYPE EXAMIN/                                                                                                    | ATION CERTIFICATE $\langle F_{Y} \rangle$                                                                                                    |  |  |  |  |
|-----------------|----------------------------------------------------------------------------------------------------|----------------------------------------------------------------------------------------------------|--|--|--|--|
| 2               | Equipment or Protective systems inter                                                                                                    | nded for use in Potentially                                                                                                    |  |  |  |  |
|                 | Explosive Atmospheres - Directive 201                                                                                                    | 4/34/EU                                                                                                    |  |  |  |  |
| 3               | EU-Type Examination Certificate No:                                                                                                    | FM15ATEX0013X                                                                                                    |  |  |  |  |
| 4               | Equipment or protective system:<br>(Type Reference and Name)                                                                                                    | WZAab-NXc Intrinsically Safe Digital Weighing Unit                                                                                                    |  |  |  |  |
| 5               | Name of Applicant:                                                                                                    | Sartorius Lab Instruments GmbH & Co. KG                                                                                                    |  |  |  |  |
| 6               | Address of Applicant:                                                                                                    | Weender Landstrasse 94 - 108<br>Goettingen 37075<br>Germany                                                                                                    |  |  |  |  |
| 7               | This equipment or protective system and certificate and documents therein referred                                                                                                    | any acceptable variation thereto is specified in the schedule to this d to.                                                                                                    |  |  |  |  |
| 8               | FM Approvals Europe Ltd, notified body no<br>26 February 2014, certifies that this equip<br>Requirements relating to the design and<br>atmospheres given in Annex II to the Dire                                                                                                    | umber 2809 in accordance with Article 17 of Directive 2014/34/EU of<br>ment has been found to comply with the Essential Health and Safety<br>construction of equipment intended for use in potentially explosive<br>ctive. |  |  |  |  |
|                 | The examination and test results are reco                                                                                                    | orded in confidential report number:                                                                                                    |  |  |  |  |
|                 | 30                                                                                                    | 53244 dated 21 <sup>st</sup> May 2015                                                                                                    |  |  |  |  |
| 9               | Compliance with the Essential Health and of the schedule to this certificate, has been                                                                                                    | Safety Requirements, with the exception of those identified in item 15<br>in assessed by compliance with the following documents:                                                                                          |  |  |  |  |
|                 | EN 60079-0:2012+A11:2013, El                                                                                                    | N 60079-11:2012 and EN 60529:1992+A1:2000+A2:2013                                                                                                    |  |  |  |  |
| 10              | If the sign 'X' is placed after the certificate number, it indicates that the equipment is subject to specific conditions of use specified in the schedule to this certificate.                                                                                                    |                                                                                                    |  |  |  |  |
| 11              | 11 This EU-Type Examination certificate relates only to the design, examination and tests of the specified equipment or protective system in accordance to the directive 2014/34/EU. Further requirements of the Directive apply to the manufacturing process and supply of this equipment or protective system. These are not covered by this certificate. |                                                                                                    |  |  |  |  |
| 12              | The marking of the equipment or protective                                                                                                    | ve system shall include:                                                                                                    |  |  |  |  |
|                 | II 2 G Ex ib IIC T4 Gb II 2 D Ex ib IIIB T80 °C Db -10°C ≤ Ta ≤ +40°C                                                                                                    |                                                                                                    |  |  |  |  |
| Bishard Zammitt |                                                                                                    |                                                                                                    |  |  |  |  |
| Cei             | Certification Manager, FM Approvals Europe Ltd.                                                                                                    |                                                                                                    |  |  |  |  |
| lss             | Issue date: 12th April 2019                                                                                                    |                                                                                                    |  |  |  |  |
| -               |                                                                                                    | ODUCED IN ITS ENTIRETY AND WITHOUT CHANGE                                                                                                    |  |  |  |  |
| нм.<br>Т: +     | Approvals Europe Ltd. One Georges Quay Plaza, Dubl<br>353 (0) 1761 4200 E-mail: <u>atex@fmapprovals.com</u> w                                                                                                    | III. ITERATIOL DUZ E440<br>ww.fmapprovals.com                                                                                                    |  |  |  |  |
| F A             | TEX 020 (Mar/2019)                                                                                                    | Page 1 of 3                                                                                                    |  |  |  |  |
|                 |                                                                                                    |                                                                                                    |  |  |  |  |

|                                                                                                    |                                                                                                    | <u>SCHED</u>                                                                                                    | ULE                                                  | <                      | FM Approvals                  |  |  |
|----------------------------------------------------------------------------------------------------|----------------------------------------------------------------------------------------------------|----------------------------------------------------------------------------------------------------|------------------------------------------------------|------------------------|-------------------------------|--|--|
| to                                                                                                    | EU-Type Exar                                                                                                    | nination Certific                                                                                                    | ate No. FM15                                         | ATEX0013X              | Member of the FM Global Group |  |  |
| Description                                                                                                    | of Equipment or F                                                                                                    | Protective System                                                                                                    | :                                                    |                        |                               |  |  |
| The WZAab-NXc Intrinsically Safe Digital Weighing Unit is used for weighing small amounts of weights but with high accuracy. Additional data transfer can be made by an intrinsically safe RS232, RS485 or RS422 data output board with and without digital I/O signals. As an option all models can be equipped with a display unit.                                                                                                    |                                                                                                    |                                                                                                    |                                                      |                        |                               |  |  |
| The intrinsically safe digital weighing unit series WZAab-NXc consists of a weighing cell, an electronic box and optionally a display unit. The WZAab-NXc is suitable for use in hazardous areas Zone 1 with gas group IIC and temperature class T4 and for use in hazardous areas Zone 21 group IIIB. The maximum surface temperature for dusts is 80°C.                                                                                                    |                                                                                                    |                                                                                                    |                                                      |                        |                               |  |  |
| ox and optic<br>as group IIC<br>naximum su                                                                                                    | nally a display unit<br>and temperature<br>face temperature                                                                                                    | . The WZAab-NXc<br>class T4 and for u<br>for dusts is 80°C.                                                                                                    | is suitable for use<br>use in hazardous              | areas Zone 21 gi       | roup IIIB. The                |  |  |
| vZAab -NXc                                                                                                    | nally a display unit<br>and temperature<br>face temperature                                                                                                    | . The WZAab-NXc<br>class T4 and for u<br>for dusts is 80°C.<br>Digital Weighing                                                                                                    | Unit                                                 | areas Zone 21 gi       | roup IIIB. The                |  |  |
| <b>NZAab</b> -NXC<br>NZAab -NXC<br>10°C $\leq$ Ta $\leq$<br>a = up to four<br>b = one numb<br>c = up to four<br>b = up to four                                                                                                    | nally a display unit<br>c and temperature<br>face temperature<br>intrinsically Safe<br>+40°C<br>numbers denoting<br>per for number of d<br>letters and/or num                                                                         | . The WZAab-NXc<br>class T4 and for u<br>for dusts is 80°C.<br><b>Digital Weighing</b><br>the maximum load<br>ligits behind the deal<br>bers or blank                                                                    | Unit<br>d<br>cimal point                             | areas Zone 21 gi       | roup IIIB. The                |  |  |
| <b>WZAab</b> -NXc<br>$M^{2}$ -NXc<br>$M^{2}$ -NXc | nally a display unit<br>c and temperature<br>face temperature<br>intrinsically Safe<br>+40°C<br>numbers denoting<br>per for number of d<br>letters and/or num<br>ameters:                                                             | . The WZAab-NXc<br>class T4 and for u<br>for dusts is 80°C.<br><b>Digital Weighing</b><br>the maximum load<br>ligits behind the deal<br>bers or blank                                                                    | Unit<br>d<br>cimal point                             | areas Zone 21 gi       | roup IIIB. The                |  |  |
| <b>NZAab</b> -NXc<br>gas group IIC<br>maximum su<br><b>NZAab</b> -NXc<br>$10^{\circ}C \le Ta \le a = up to foura = up to foura = up to fourElectrical ParConnections$                                                                                                    | nally a display unit<br>c and temperature<br>face temperature<br>intrinsically Safe<br>i +40°C<br>numbers denoting<br>per for number of d<br>letters and/or num<br>ameters:<br>to the DC Supply C                                     | . The WZAab-NXc<br>class T4 and for u<br>for dusts is 80°C.<br><b>Digital Weighing</b><br>the maximum load<br>ligits behind the deal<br>bers or blank                                                                    | Unit<br>d<br>cimal point                             | areas Zone 21 gi       | roup IIIB. The                |  |  |
| <b>VZAab</b> - <b>NXc</b><br><b>NZAab</b> - <b>NXc</b><br><b>NZAab</b> - <b>NXc</b><br>$10^{\circ}C \le Ta \le a = up to four a = up to fourb = one numble c = up to fourElectrical ParConnectionsCircuitV 1$                                                                                                    | inally a display unit<br>c and temperature<br>face temperature<br>intrinsically Safe<br>i +40°C<br>numbers denoting<br>per for number of d<br>letters and/or num<br>ameters:<br>to the DC Supply C<br>Ui<br>12.6 V                    | . The WZAab-NXc<br>class T4 and for u<br>for dusts is 80°C.<br><b>Digital Weighing</b><br>the maximum load<br>ligits behind the deal<br>bers or blank<br><u>Connector</u><br><u>Ii</u><br><u>133 mA</u>                  | Unit<br>d<br>cimal point                             | Ci                     | Li                            |  |  |
| <b>VZAab</b> - <b>NXc</b><br><b>NZAab</b> - <b>NXc</b><br><b>NZAab</b> - <b>NXc</b><br>10°C $\leq$ Ta $\leq$<br>a = up to four<br>b = one numble<br>c = up to four<br>Electrical Par<br><u>Connections</u><br><u>Circuit</u><br>V 1<br>V 2                                                                                                    | inally a display unit<br>c and temperature<br>face temperature<br>intrinsically Safe<br>in the second second<br>letters and/or num<br>ameters:<br>to the DC Supply C<br>12.6 V<br>12.6 V                                              | . The WZAab-NXc<br>class T4 and for u<br>for dusts is 80°C.<br><b>Digital Weighing</b><br>the maximum load<br>ligits behind the deal<br>bers or blank<br><u>Connector</u><br><u>Ii</u><br><u>133 mA</u><br><u>133 mA</u> | Unit<br>Unit<br>cimal point                          | Ci<br>188 nF<br>3 nF   | Li<br>0.0 mH                  |  |  |
| <b>NZAab</b> -NXc<br>pas group IIC<br>naximum su<br><b>NZAab</b> -NXc<br>$10^{\circ}C \le Ta \le a = up to foura = up to fourElectrical ParConnectionsCircuitV 1V 2V 3$                                                                                                    | inally a display unit<br>c and temperature<br>face temperature<br>intrinsically Safe<br>i +40°C<br>numbers denoting<br>ber for number of d<br>letters and/or num<br>ameters:<br>to the DC Supply C<br>Ui<br>12.6 V<br>12.6 V<br>8.6 V | . The WZAab-NXc<br>class T4 and for u<br>for dusts is 80°C.<br><b>Digital Weighing</b><br>the maximum load<br>ligits behind the deal<br>bers or blank<br><u>Connector</u><br><u>Ii</u><br><u>133 mA</u><br><u>137 mA</u> | Unit<br>Unit<br>d<br>cimal point<br>1.46 W<br>1.51 W | Ci<br>188 nF<br>391 nF | Li<br>0.0 mH<br>0.0 mH        |  |  |

SAL :XU892 X), YPS02-Z.. (KEMA 98ATEX0611 X), YPSC01-X or YPSC01-Z (KEMA 08 ATEX 0044) or by any other suitable power supply with EU-TYPE EXAMINATION CERTIFICATE.

## Connections to the Data Adapter Board (COM1)

| Circuit                                                          | Ui               | li          | Pi    | Ci              | Li   |  |  |
|------------------------------------------------------------------|------------------|-------------|-------|-----------------|------|--|--|
| RS232                                                            | 12.6 V*/25.2 V** | 328 mA***   | any   | 2.2 nF*/0.5nF** | 0 mH |  |  |
| RS422                                                            | 8.6 V            | 210 mA      | 0.5 W | 0.5 µF          | 0 mH |  |  |
| RS485                                                            | See Table 1      | See Table 1 | any   | 260nF           | 0 mH |  |  |
| Digital I/O                                                      | 8.6 V            | any         | any   | 0 µF            | 0 mH |  |  |
| : versus ground; **: between the lines; ***: resistively limited |                  |             |       |                 |      |  |  |

#### Table 1: For the RS485 communication

| Ui   | ±12.4 V   | 12 V      | 7.2 V |
|------|-----------|-----------|-------|
| =    | 130 mA*** | 164 mA*** | any   |
| Rmin | 95.4 Ω    | 73.2 Ω    | any   |

RS485 (Rmin = Ui / Ii is the minimum output resistance of the combined circuits of the associated apparatus connected to the WZAab-NXc)

## THIS CERTIFICATE MAY ONLY BE REPRODUCED IN ITS ENTIRETY AND WITHOUT CHANGE

FM Approvals Europe Ltd. One Georges Quay Plaza, Dublin. Ireland. D02 E440 T: +353 (0) 1761 4200 E-mail: atex@fmapprovals.com www.fmapprovals.com

#### F ATEX 020 (Mar/2019)

13

Page 2 of 3

## **SCHEDULE**

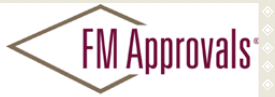

Member of the FM Global Gr

to EU-Type Examination Certificate No. FM15ATEX0013X

#### Output parameters (COM1)

| Circuit     | Uo                  | lo                | Ро                 | Co            | Lo     | Lo/Ro    |
|-------------|---------------------|-------------------|--------------------|---------------|--------|----------|
| RS232       | 10.0 V*/20.0V**     | 101 mA***         | 253 mW             | 3 µF*/217nF** | 3 mH   | 140μH/Ω  |
| RS422       | 5.2 V               | 290 mA            | 496 mW             | 60 µF         | 300 µH | 50μH/Ω   |
| RS485       | 5.2 V               | 210 mA***         | 263 mW             | 60 µF         | 600 µH | 125 μH/Ω |
| Digital I/O | 6.0 V               | 45 mA***          | 67 mW              | 40 µF         | 20 mH  | 530 μH/Ω |
| *           | nd, **, botwoon the | linee: ***: reeis | tive by line it ed |               |        |          |

\*: versus ground; \*\*: between the lines; \*\*\*: resistively limited

### 14 Specific Conditions of Use:

- 1. The front panel (of the optionally used display unit) of the intrinsically safe digital weighing unit WZAab-NXc is non-metallic and shall not be used where UV light or radiation may impinge on the enclosure.
- 2. The cables between the electronic box and weighing cell and between the electronic box and display unit must be permanently installed and protected against damages.
- Electrostatic charges shall be avoided. Use only a damp cloth to wipe down the equipment.

### 15 Essential Health and Safety Requirements:

The relevant EHSRs that have not been addressed by the standards listed in this certificate have been identified and assessed in the confidential report identified in item 8.

#### 16 Test and Assessment Procedure and Conditions:

This EU-Type Examination Certificate is the result of testing of a sample of the product submitted, in accordance with the provisions of the relevant specific standard(s), and assessment of supporting documentation. It does not imply an assessment of the whole production.

Whilst this certificate may be used in support of a manufacturer's claim for CE Marking, FM Approvals Europe Ltd accepts no responsibility for the compliance of the equipment against all applicable Directives in all applications.

This Certificate has been issued in accordance with FM Approvals Europe Ltd's ATEX Certification Scheme.

### 17 Schedule Drawings

A list of the significant parts of the technical documentation is annexed to this certificate and a copy has been kept by the Notified Body.

#### 18 Certificate History

Details of the supplements to this certificate are described below:

| Date                      | Description                                                                                                    |
|---------------------------|----------------------------------------------------------------------------------------------------|
| 27 <sup>th</sup> May 2015 | Original Issue.                                                                                                    |
| 12th April 2019           | Supplement 1:<br>Report Reference: RR217978 dated 22 <sup>nd</sup> March 2019<br>Description of the Change: Minor documentation update.<br>Standard EN 60079-0 updated from 2012. Certificate transferred from FM Approvals<br>Ltd., notified body no. 1725, to FM Approvals Europe Ltd., notified body no. 2809. |

#### THIS CERTIFICATE MAY ONLY BE REPRODUCED IN ITS ENTIRETY AND WITHOUT CHANGE

FM Approvals Europe Ltd. One Georges Quay Plaza, Dublin. Ireland. D02 E440 T: +353 (0) 1761 4200 E-mail: <u>atex@fmapprovals.com</u> <u>www.fmapprovals.com</u>

F ATEX 020 (Mar/2019)

Page 3 of 3

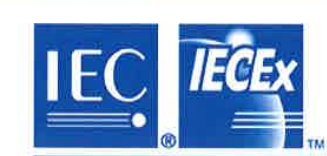

# IECEx Certificate of Conformity

## INTERNATIONAL ELECTROTECHNICAL COMMISSION IEC Certification Scheme for Explosive Atmospheres

for rules and details of the IECEx Scheme visit www.iecex.com

Certificate No.: IECEx FMG 16.0045X Issue No: 0 Certificate history: Issue No. 0 (2017-02-20) Status: Current Page 1 of 3 Date of Issue: 2017-02-20 Applicant: Sartorius Lab Instruments GmbH & Co. KG Otto-Brenner-Str. 20 Goettingen 37079 Germany Equipment: WZAab-NXc Intrinsically Safe Digital Weighing Unit Optional accessory: Type of Protection: Ex ib Marking: Ex ib IIC T4 Gb Ex ib IIIB T80°C Db -10°C ≤ Ta ≤ +40°C Approved for issue on behalf of the IECEx James E. Marquedant Certification Body: Position: Manager, Electrical Systems Signature: 7. 8. Maynah + 24 February 2017 (for printed version) Date: 1. This certificate and schedule may only be reproduced in full. 2. This certificate is not transferable and remains the property of the issuing body. 3. The Status and authenticity of this certificate may be verified by visiting the Official IECEx Website. Certificate issued by: FM Approvals LLC 1151 Boston-Providence Tumpike **FM** Approvals Norwood, MA 02062 United States of America Venifier of the E.V. Global Group

37

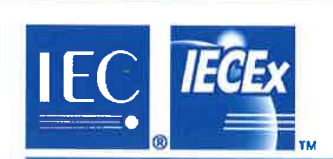

# IECEx Certificate of Conformity

Issue No: 0

Page 2 of 3

 
 Certificate No:
 IECEx FMG 16.0045X

 Date of Issue:
 2017-02-20

 Manufacturer:
 Sartorius Lab Instruments GmbH & Co. KG Otto-Brenner-Str. 20 Goettingen 37079 Germany

Additional Manufacturing location(s)

This certificate is issued as verification that a sample(s), representative of production, was assessed and tested and found to comply with the IEC Standard list below and that the manufacturer's quality system, relating to the Ex products covered by this certificate, was assessed and found to comply with the IECEx Quality system requirements. This certificate is granted subject to the conditions as set out in IECEx Scheme Rules, IECEx 02 and Operational Documents as amended.

#### STANDARDS:

The electrical apparatus and any acceptable variations to it specified in the schedule of this certificate and the identified documents, was found to comply with the following standards:

| IEC 60079-0 : 2011  | Explosive atmospheres - Part 0: General requirements                          |
|---------------------|-------------------------------------------------------------------------------|
| Edition:6.0         |                                                                               |
| IEC 60079-11 : 2011 | Explosive atmospheres - Part 11: Equipment protection by intrinsic safety "i" |
| Edition:6.0         |                                                                               |

This Certificate does not indicate compliance with electrical safety and performance requirements other than those expressly included in the

Standards listed above.

## TEST & ASSESSMENT REPORTS:

A sample(s) of the equipment listed has successfully met the examination and test requirements as recorded in

Test Report:

US/FMG/ExTR16.0052/00

Quality Assessment Report:

GB/FME/QAR13.0020/00

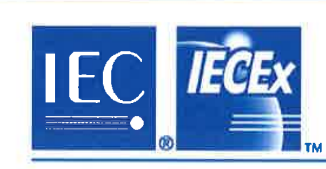

# IECEx Certificate of Conformity

Certificate No:

IECEx FMG 16.0045X

Date of Issue:

2017-02-20

Issue No: 0

Page 3 of 3

Schedule

### EQUIPMENT:

Equipment and systems covered by this certificate are as follows:

The WZAab-NXc Intrinsically Safe Digital Weighing Unit is used for weighing small amount s of weight with high accuracy. As an option all models can be equipped with a display unit.

The intrinsically safe digital weighing unit series WZAab-NXc consists of a weighing cell, an electronic box and optionally a display unit. The WZAab-NXc is suitable for use in hazardous areas Zone 1 with gas group IIC and temperature class T4 and for use in hazardous areas Zone 21 group IIIB. The maximum surface temperature for dusts is 80°C.

#### Operation Temperature Ranges:

The ambient operating temperature range of the WZAab-NXc Intrinsically Safe Digital Weighing Unit is -10C to 40C.

Note: Equipment section continued on attachment.

#### CONDITIONS OF CERTIFICATION: YES as shown below:

1. The front panel (of the optionally used display unit) of the intrinsically safe digital weighing unit WZAab-NXc is non-metallic and shall not be used where UV light or radiation may impinge on the enclosure.

2. The cables between the electronic box and weighing cell and between the electronic box and display unit must be permanently installed and protected against damages.

3. Electrostatic charges shall be avoided. Use only a damp cloth to wipe down th equipment.

#### Аллех:

FMG16.0045X\_attachment.docx

WZAab -NXc Intrinsically Safe Digital Weighing Unit -10°C  $\leq \ Ta \leq +40^\circ C$ 

a = up to four numbers denoting the maximum load

b = one number for number of digits behind the decimal point

c = up to four letters and/or numbers or blank

Electrical Parameters:

Connections to the DC Supply Connector

| Circuit | Ui     | li     | Pi     | Ci     | Li     |
|---------|--------|--------|--------|--------|--------|
| V_1     | 12.6 V | 133 mA | 1.46 W | 188 nF | 0.0 mH |
| V_2     | 12.6 V | 133 mA | 1.46 W | 3 nF   | 0.0 mH |
| V_3     | 8.6 V  | 187 mA | 1.51 W | 391 nF | 0.0 mH |
| V_4     | 12.6 V | 150 mA | 1.68 W | 223 nF | 0.1 mH |

The WZAab-NXc Digital weighing unit may be powered by any suitable power supply with an IECEx EXAMINATION CERTIFICATE.

#### Connections to the Data Adapter Board (COM1)

| Circuit        | UI                  | 11          | Pi    | Ci              | Li   |
|----------------|---------------------|-------------|-------|-----------------|------|
| RS232          | 12.6 V*/25.2<br>V** | 328 mA***   | any   | 2.2 nF*/0.5nF** | 0 mH |
| RS422          | 8.6 V               | 210 mA      | 0.5 W | 0.5 µF          | 0 mH |
| RS485          | See Table 1         | See Table 1 | any   | 260nF           | 0 mH |
| Digital<br>I/O | 8.6 V               | any         | any   | 0 µF            | 0 mH |

\*: versus ground; \*\*: between the lines; \*\*\*: resistively limited

### Table 1: For the RS485 communication

| Ui   | ±12.4 V   | 12 V      | 7.2 V |
|------|-----------|-----------|-------|
| li   | 130 mA*** | 164 mA*** | any   |
| Rmin | 95.4 Ω    | 73.2 Ω    | any   |

RS485 (Rmin = Ui / II is the minimum output resistance of the combined circuits of the associated apparatus connected to the WZAab-NXc)

#### **Output parameters (COM1)**

| Circuit        | Uo                 | lo        | Ро     | Co            | Lo     | Lo/Ro    |
|----------------|--------------------|-----------|--------|---------------|--------|----------|
| RS232          | 10.0<br>V*/20.0V** | 101 mA*** | 253 mW | 3 µF*/217nF** | 3 mH   | 140μΗ/Ω  |
| RS422          | 5.2 V              | 290 mA    | 496 mW | 60 µF         | 300 µH | 50µH/Ω   |
| RS485          | 5.2 V              | 210 mA*** | 263 mW | 60 µF         | 600 µH | 125 μH/Ω |
| Digital<br>I/O | 6.0 V              | 45 mA***  | 67 mW  | 40 µF         | 20 mH  | 530 μΗ/Ω |

\*: versus ground; \*\*: between the lines; \*\*\*: resistively limited

## These safety instructions apply to the installation, operation, maintenance and repair of the equipment

- Install the equipment in compliance with applicable laws, rules and regulations, ordinances and standards. In particular, be sure to conform to the European Standards EN 60079-14 (Explosive atmospheres – Part 14: Electrical installations design, selection and erection). For more information see "Verification of Intrinsic Safety" 2020665.
- 2) Be sure to follow the installation, operating, maintenance and servicing instructions given in the manuals supplied.
- 3) The equipment shall be installed in such a way that it is protected against the entry of solid foreign objects or water capable of impairing the safety of the apparatus. Reduce the risk of mechanical damage to a minimum.
- 4) The equipment must be powered by a suitable certified/approved power supply / battery pack with intrinsically safe circuits as described in the certificate of this equipment.
- 5) Exposure to UV radiation is not allowed!
- 6) The connecting cables of the display unit and weighing cell must be permanently installed and prevented against damage and stress caused by strain.
- 7) Prior to opening the equipment, disconnect the power supply or make sure that there is no potentially explosive atmosphere or any other explosion hazard in the surrounding area!
- 8) The data cable connected to the equipment is considered as intrinsically safe circuit. The connection is secured against accidental disconnection and may only be plugged in or disconnected when the power is switched completely off. Output not used must be safeguarded by appropriate sealing cap so that the IP protection rating is maintained. Check the correct function of the data transfer before you use the equipment in a hazardous location.
- 9) If the equipment does not operate properly, unplug it immediately from line power (mains supply)!
- 10) All metal parts must be electrically connected to the terminal for the equipotential bonding conductor (PA). The equipment operator is obligated to connect a lead with a gauge of at least 4 mm<sup>2</sup> (cross section) to the PA terminal located on the side of the housing. The low resistance of this connection to the PA busbar must be checked when the system is installed at the intended place of use. The shielding of the connecting cables may only be used for grounding when no impermissible difference in voltage is generated and, if necessary, the shielding is able to conduct the equipotential current.
- 11) Avoid generating static electricity. Use only a damp cloth to wipe down the equipment. The equipment operator shall be responsible for preventing any risks caused by static electricity.
- 12) Keep chemicals and other agents, which can corrode the housing seals and cable sheaths, away from the equipment. These agents include oil, grease, benzene, acetone and ozone. If you are not sure about the safety of a certain substance, please contact the manufacturer.
- 13) Use equipment only in the temperature ranges indicated. Avoid exposing the equipment to heat.
- 14) The equipment operator is responsible for any non-Sartorius cables used.
- 15) Check the EX approval marking (particularly the group for gases/dusts and temperature class/code) on all equipment in the hazardous area before operation to ensure that this approved equipment is permitted to be operated in this area.
- 16) At reasonable intervals, have your equipment installation checked for proper functioning and safety by a trained and certified technician.
- 17) If your equipment needs to be repaired, use only original spare parts supplied by the manufacturer!
- 18) Any tampering with the equipment by anyone, other than repair work done by authorized Sartorius service technicians, will result in the loss of EX conformity and in the forfeiture of all claims under the manufacturer's warranty. Only authorized specialists may open the equipment.
- 19) Modifications, including those to be carried out by Sartorius employees, may be permitted only after the express written authorization has been obtained from Sartorius.
- 20) If an IP6x housing has been opened, close the housing with a tightening torque of 1 Nm.

| $\overline{c}$        |   |
|-----------------------|---|
| $\langle c x \rangle$ | ſ |

|   | 11.11.2014        |       | cartorius | Title             | Safety Instructio | ns  | Page <b>1</b> of <b>1</b> |
|---|-------------------|-------|-----------|-------------------|-------------------|-----|---------------------------|
| ' | Dr. D. Klausgrete | ••••• | 301101103 | Drawing<br>number | <b>2024873</b> U  | J06 | Revision 00               |

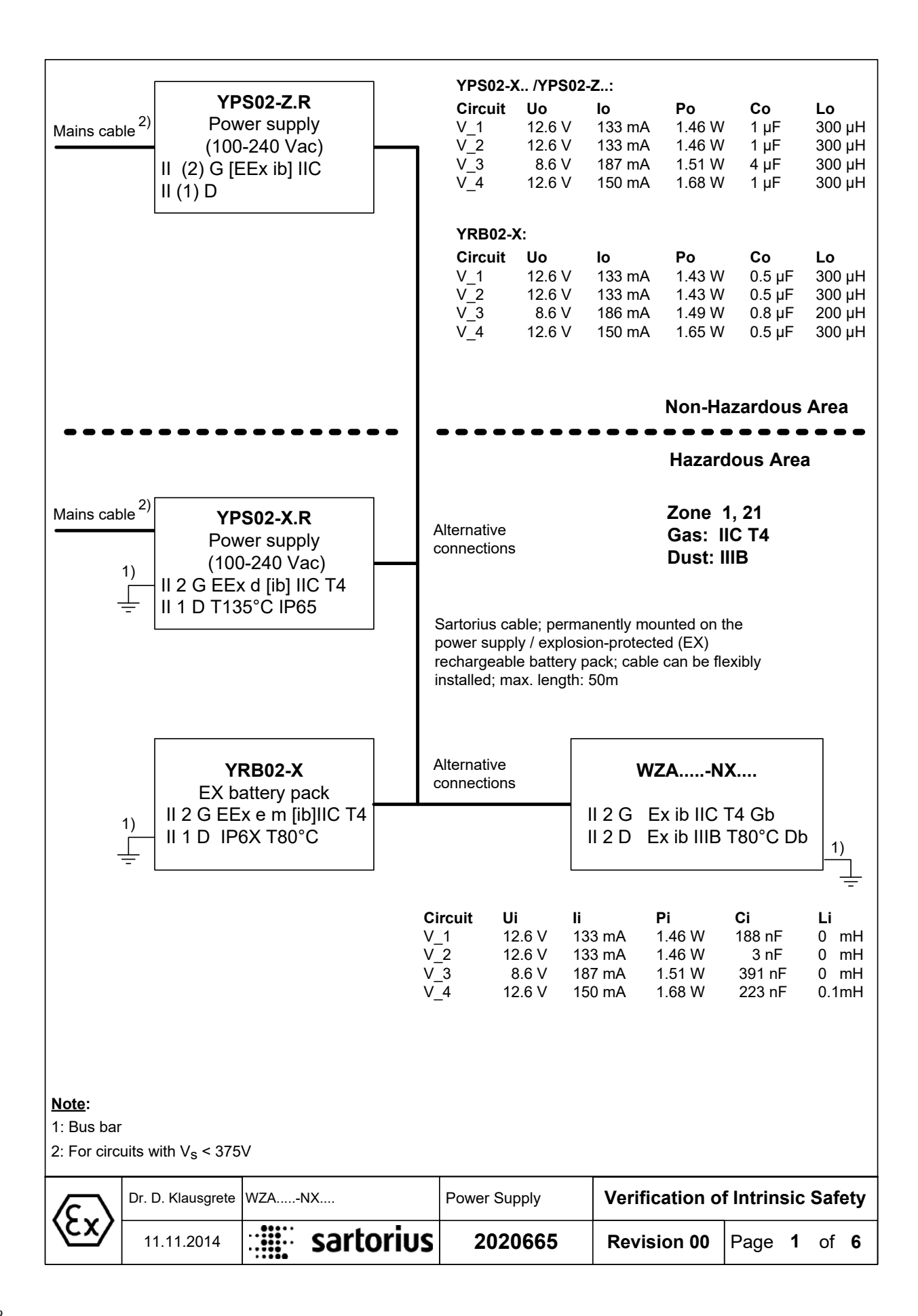

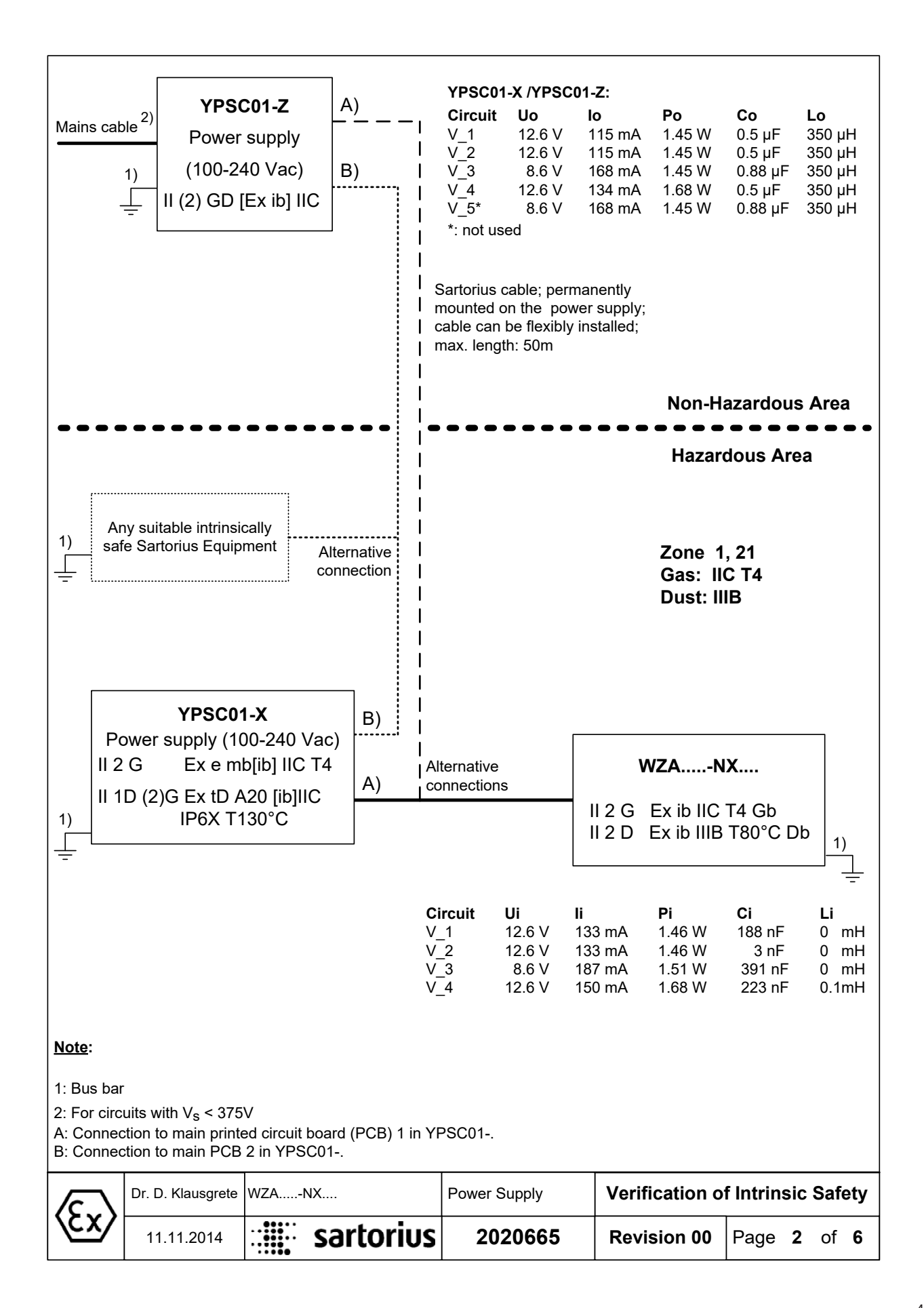

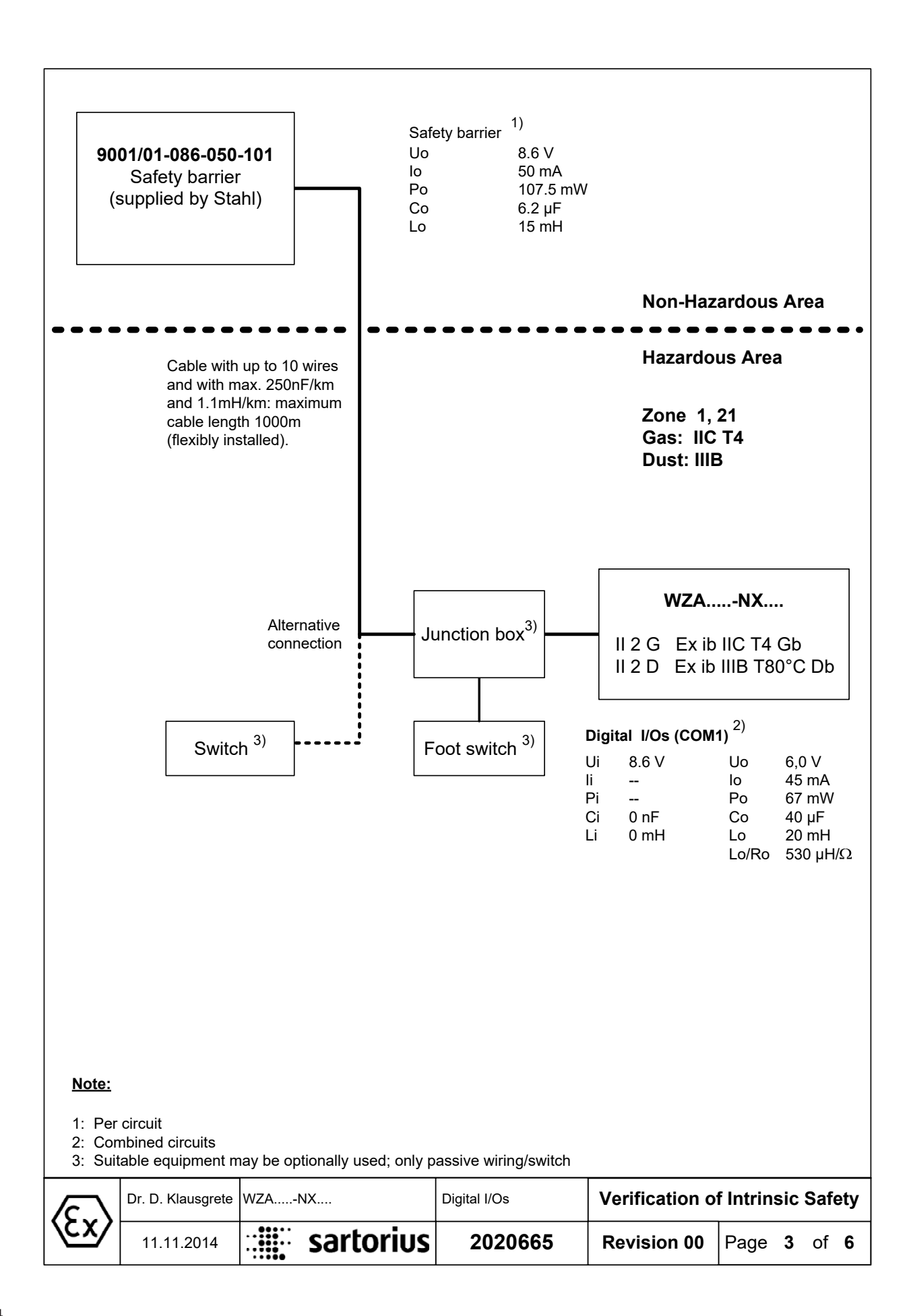

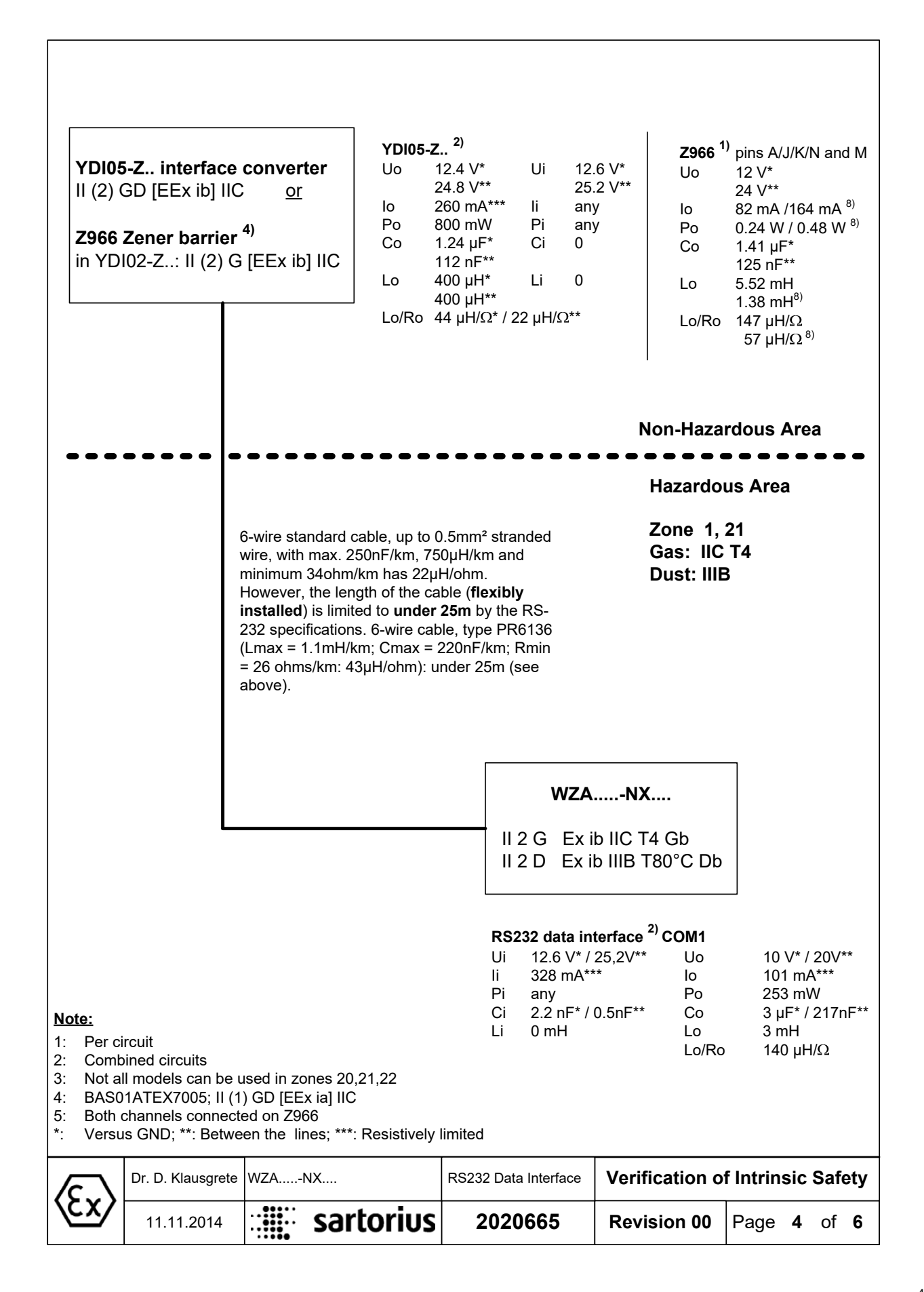

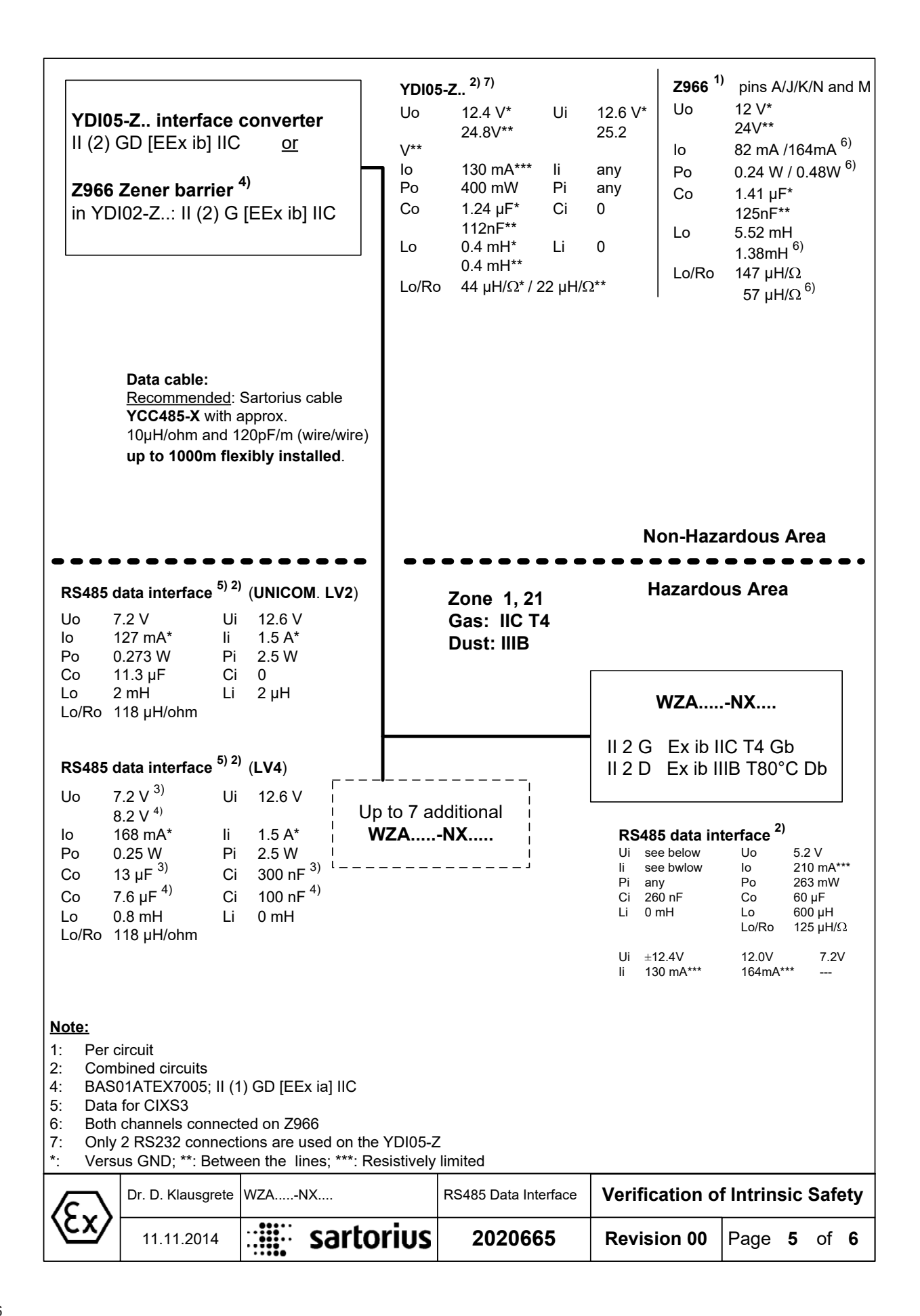

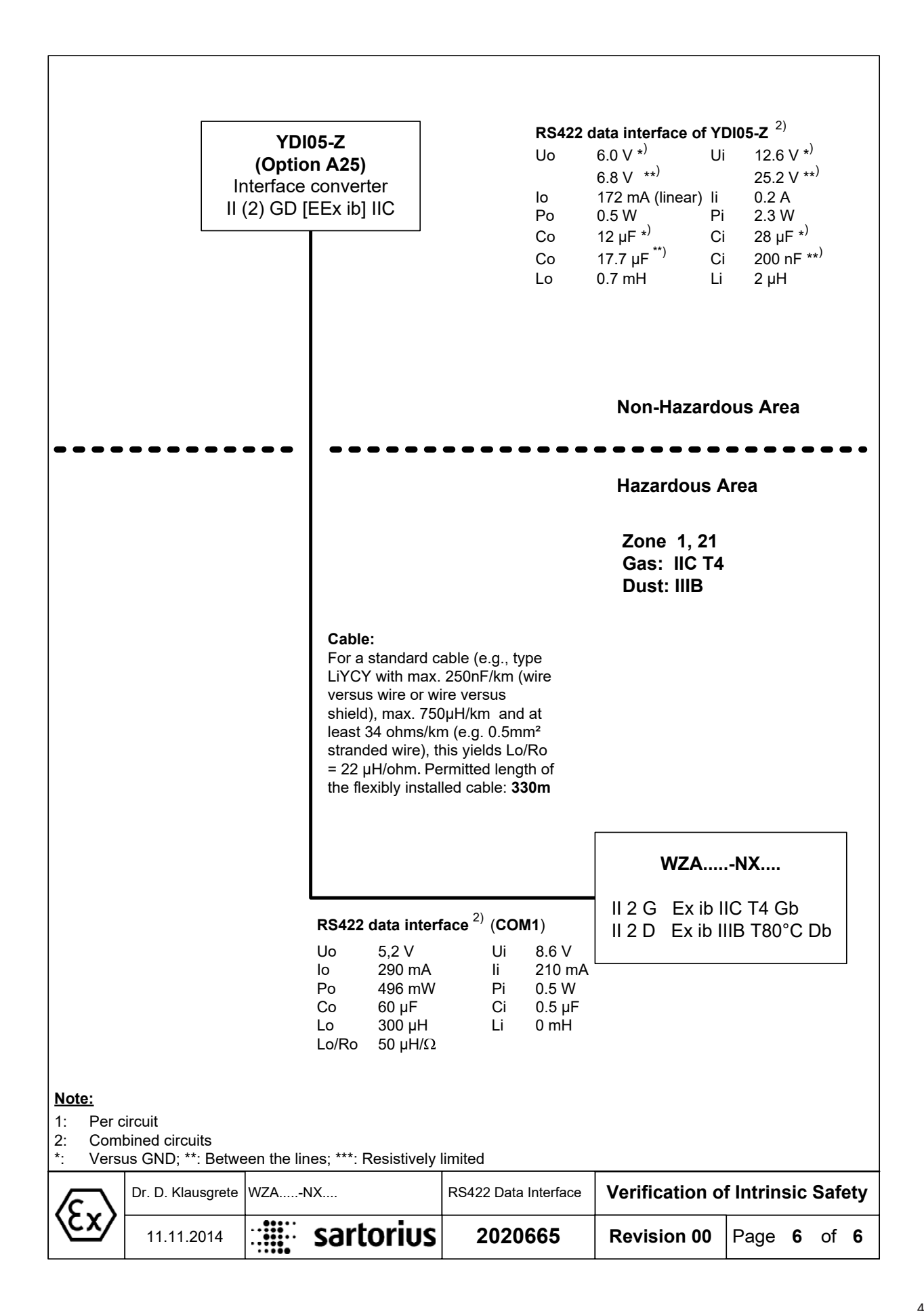

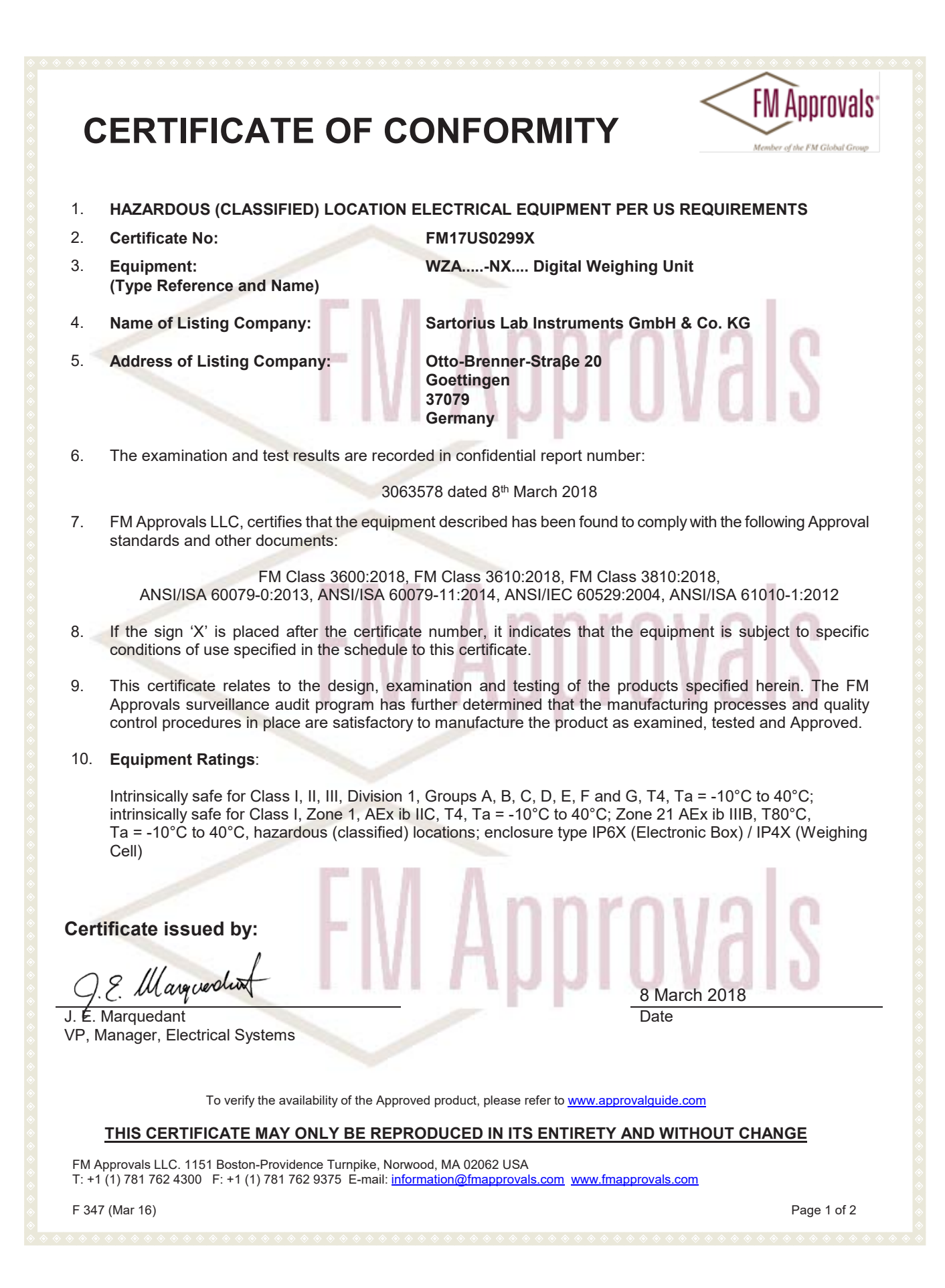

## **SCHEDULE**

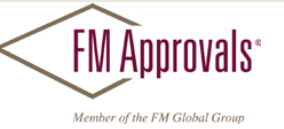

US Certificate Of Conformity No: FM17US0299X

## 11. The marking of the equipment shall include:

IS CL I,II,III, Div 1, GP ABCDEFG T4, -10°C≤Ta≤40°C-2352292; Entity Class I Zone 1 AEx ib IIC T4, -10°C≤Ta≤40°C/Gb-2352292; Entity Zone 21 AEx ib IIIB T80°C, -10°C≤Ta≤40°C/Db-2352292; Entity Type IP6X (Electronic Box) / IP4X (Weighing cell)

## 12. Description of Equipment:

**General** - The WZA.....-NX.... is a series of high-accuracy / high resolution weighing units. Weighing data is transmitted via an RS232, RS485 or RS422 interface and, optionally, visually displayed.

The WZA....-NX.... is a system comprised of a weighing cell, electronics enclosure and an optional display unit. The weighing cell communicates with the electronics box via RS232, RS485 or RS422 interface. The electronics box is powered by an intrinsically safe power supply which operates from DC supply voltages of 8.6 V to 12.6V. Enclosures are constructed of stainless steel.

The equipment is rated for use over an ambient temperature range of -10°C to +40°C. Refer to control drawing 2352292-R00 for input/output parameters.

## 13. Specific Conditions of Use:

- 1) The front panel (of the optionally used display unit) of the intrinsically safe digital weighing unit WZA.....-NX.... is non-metallic and shall not be used where UV light or radiation may impinge on the enclosure.
- 2) The cables between the electric box and weighing cell and between the electronic box and display unit must be permanently installed and protected against damages
- 3) Electrostatic charges shall be avoided. Use only a damp cloth to wipe down the equipment.

## 14. Test and Assessment Procedure and Conditions:

This Certificate has been issued in accordance with FM Approvals US Certification Requirements.

## 15. Schedule Drawings

A copy of the technical documentation has been kept by FM Approvals.

## 16. Certificate History

Details of the supplements to this certificate are described below:

| Date                       | Description     |
|----------------------------|-----------------|
| 8 <sup>th</sup> March 2018 | Original Issue. |

## THIS CERTIFICATE MAY ONLY BE REPRODUCED IN ITS ENTIRETY AND WITHOUT CHANGE

FM Approvals LLC. 1151 Boston-Providence Turnpike, Norwood, MA 02062 USA T: +1 (1) 781 762 4300 F: +1 (1) 781 762 9375 E-mail: information@fmapprovals.com www.fmapprovals.com

F 347 (Mar 16)

Page 2 of 2

| CERTIFICATE OF C                                                                                                    | CONFORMITY FM Global Group                                                                                                    |
|----------------------------------------------------------------------------------------------------|----------------------------------------------------------------------------------------------------|
| <ol> <li>HAZARDOUS (CLASSIFIED) LOCATION</li> <li>Certificate No:</li> <li>Equipment:<br/>(Type Reference and Name)</li> </ol>                                                                                                    | N ELECTRICAL EQUIPMENT PER CANADIAN REQUIREMENTS<br>FM17CA0151X<br>WZANX Digital Weighing Unit                                                                                                    |
| <ol> <li>Name of Listing Company:</li> <li>Address of Listing Company:</li> </ol>                                                                                                    | Sartorius Lab Instruments GmbH & Co. KG<br>Otto-Brenner-Straβe 20<br>Goettingen<br>37079<br>Germany                                                                                                    |
| <ol> <li>The examination and test results are records</li> <li>30</li> </ol>                                                                                                    | orded in confidential report number:<br>63578 dated 8 <sup>th</sup> March 2018                                                                                                    |
| <ol> <li>FM Approvals LLC, certifies that the equip standards and other documents:<br/>CAN/CSA C22.2 No. 60079-0:2015, C/<br/>1:2012 (R20</li> <li>If the sign 'X' is placed after the certific conditions of use specified in the schedul</li> <li>This certificate relates to the design, exapprovals surveillance audit program has control procedures in place are satisfacto</li> <li>Equipment Ratings:<br/>Intrinsically safe for Class I, II, III, Divisior intrinsically safe, Ex ib IIC, T4, Ta = -10°C locations; enclosure type IP6X (Electronic</li> </ol> | <ul> <li>ment described has been found to comply with the following Approval</li> <li>AN/CSA C22.2 No. 60079-11:2014, CAN/CSA C22.2 No. 61010-<br/>17), CAN/CSA C22.2 No. 60529:2016</li> <li>ate number, it indicates that the equipment is subject to specific e to this certificate.</li> <li>camination and testing of the products specified herein. The FM s further determined that the manufacturing processes and quality ry to manufacture the product as examined, tested and Approved.</li> <li>n 1, Groups A, B, C, D, E, F and G, T4, Ta = -10°C to 40°C; C to 40°C; Ex ib IIIB, T80°C, Ta = -10°C to 40°C, hazardous c Box) / IP4X (Weighing Cell)</li> </ul> |
| J. E. Marquedant<br>VP, Manager, Electrical Systems<br>To verify the availability of the App<br><u>THIS CERTIFICATE MAY ONLY BE REF</u><br>FM Approvals LLC. 1151 Boston-Providence Turnpike, No<br>T: +1 (1) 781 762 4300 F: +1 (1) 781 762 9375 E-mail: in<br>F 347 (Mar 16)                                                                                                    | <u>A March 2018</u><br>Date<br>roved product, please refer to <u>www.approvalguide.com</u><br>PRODUCED IN ITS ENTIRETY AND WITHOUT CHANGE<br>rwood, MA 02062 USA<br>formation@fmapprovals.com www.fmapprovals.com                                                                                                    |
|                                                                                                    |                                                                                                    |

## **SCHEDULE**

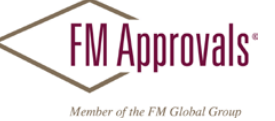

Canadian Certificate Of Conformity No: FM17CA0151X

## 11. The marking of the equipment shall include:

IS CL I,II,III, Div 1, GP ABCDEFG / T4, -10°C≤Ta≤40°C-2352292; Entity Ex ib IIC T4, -10°C≤Ta≤40°C/Gb-2352292; Entity Ex ib IIIB T80°C, -10°C≤Ta≤40°C/Db-2352292; Entity Type IP6X (Electronic Box) / IP4X (Weighing Cell)

## 12. Description of Equipment:

**General** - The WZA.....-NX.... is a series of high-accuracy / high resolution weighing units. Weighing data is transmitted via an RS232, RS485 or RS422 interface and, optionally, visually displayed.

The WZA.....-NX.... is a system comprised of a weighing cell,electronics enclosure and an optional display unit. The weighing cell communicates with the electronics box via RS232, RS485 or RS422 interface. The electronics box is powered by an intrinsically safe power supply which operates from DC supply voltages of 8.6 V to 12.6V. Enclosures are constructed of stainless steel.

The unit is rated for use over an temperature range of -10°C to +40°C. Refer to control drawing 2352292-R00 for input/output parameters.

## 13. Specific Conditions of Use:

1) The front panel (of the optionally used display unit) of the intrinsically safe digital weighing unit WZA.....-

- NX.... is non-metallic and shall not be used where UV light or radiation may impinge on the enclosure. 2) The cables between the electric box and weighing cell and between the electronic box and display unit must
- be permanently installed and protected against damage.
- 3) Electrostatic charges shall be avoided. Use only a damp cloth to wipe down the equipment.

## 14. Test and Assessment Procedure and Conditions:

This Certificate has been issued in accordance with FM Approvals Canadian Certification Scheme.

## 15. Schedule Drawings

A copy of the technical documentation has been kept by FM Approvals.

## 16. Certificate History

Details of the supplements to this certificate are described below:

| Date                       | Description     |
|----------------------------|-----------------|
| 8 <sup>th</sup> March 2018 | Original Issue. |

## THIS CERTIFICATE MAY ONLY BE REPRODUCED IN ITS ENTIRETY AND WITHOUT CHANGE

FM Approvals LLC. 1151 Boston-Providence Turnpike, Norwood, MA 02062 USA T: +1 (1) 781 762 4300 F: +1 (1) 781 762 9375 E-mail: information@fmapprovals.com www.fmapprovals.com

F 347 (Mar 16)

Page 2 of 2

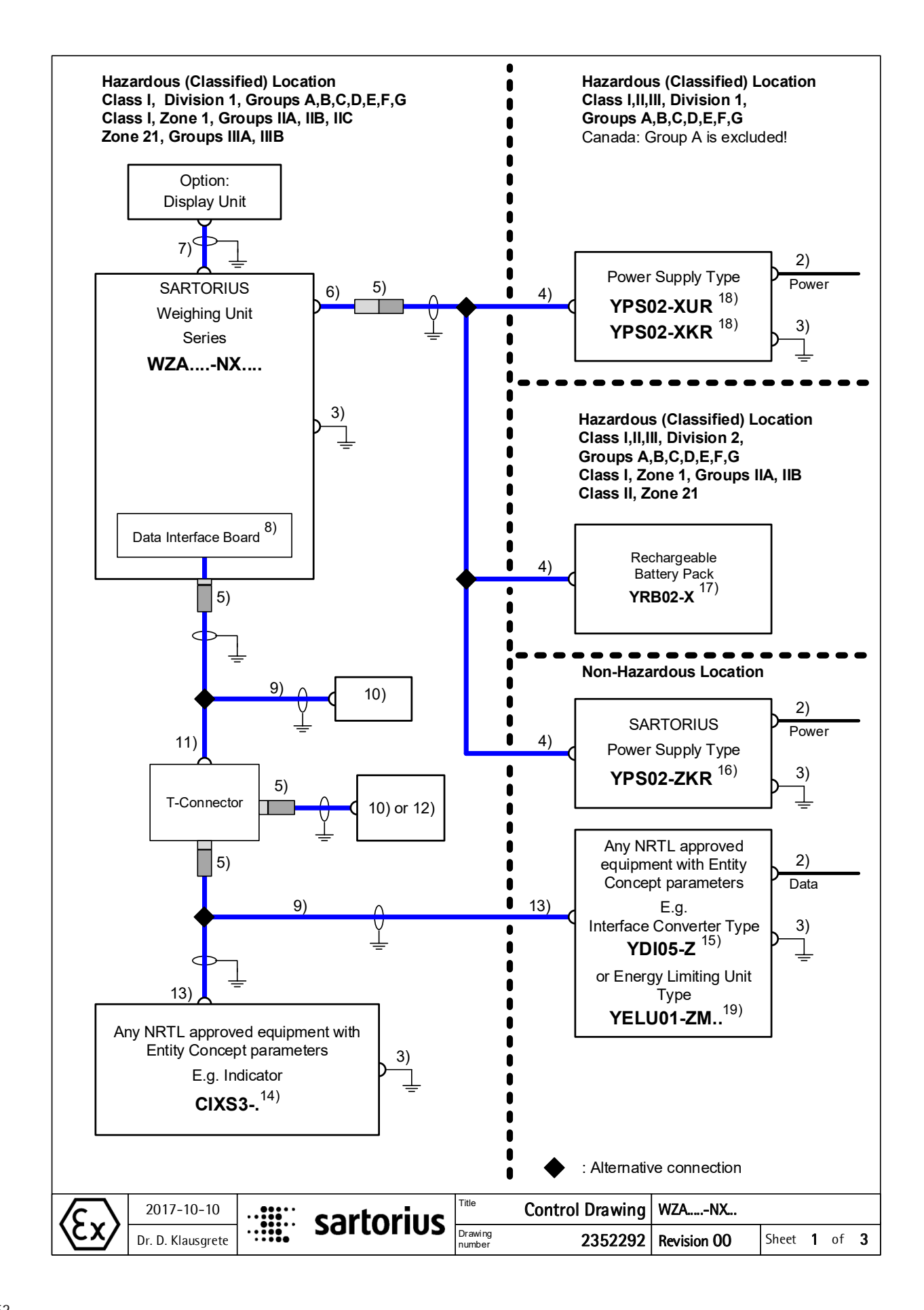

## Data Interface of the WZ....-NX....

| RS232 +                                                                             | RS422                                                                                  | RS485 +                                                                                      | <b>Pin</b>                                               |
|-------------------------------------------------------------------------------------|----------------------------------------------------------------------------------------|----------------------------------------------------------------------------------------------|----------------------------------------------------------|
| Digital I/Os                                                                        |                                                                                        | Digital I/Os                                                                                 | 14pin female connector                                   |
| CTS<br>RxD<br>TxD<br>DTR<br>GND<br>GND<br>GND<br>UNI_IN<br>SET<br>PAR<br>MIN<br>MAJ | GND<br>GND<br>TxD_N<br>TxD_P<br>DRT_P<br>RxD_N<br>DTR_N<br><br>CTS_N<br>CTS_P<br>RxD_P | GND<br>TxD-RxD_P<br>TxD_RxD_N<br><br>GND<br>GND<br>GND<br>UNI_IN<br>SET<br>PAR<br>MIN<br>MAJ | A<br>J<br>K<br>N<br>C<br>M<br>B<br>O<br>D<br>E<br>F<br>G |

## Input parameters (combined circuits):

|              | Ui               | li        | Pi    | Ci              | Li   |
|--------------|------------------|-----------|-------|-----------------|------|
| RS232        | 12.6 V* 25.2 V** | 328 mA*** | any   | 2.2 nF*/0.5nF** | 0 mH |
| RS422        | 8.6 V            | 210 mA    | 0.5 W | 0.5 µF          | 0 mH |
| RS485        | see below        | see below | any   | 260 nF          | 0 mH |
| Digital I/Os | 8.6 V            | any       | any   | 0 μF            | 0 mH |

\*: versus ground; \*\*: between the lines; \*\*\*: resistively limited

<u>RS485</u> (Rmin = Ui / Ii is the minimum output resistance of the combined circuits of the equipment connected to the PMA35001-X..):

| Ui   | ±12.4V    | 12.0V    | 7.2V |
|------|-----------|----------|------|
| li   | 130 mA*** | 164mA*** | any  |
| Rmin | 95Ω       | 73Ω      | any  |

## Output parameters (combined circuits):

|              | Uo                  | lo        | Po     | Co                | Lo     | Lo/Ro    |
|--------------|---------------------|-----------|--------|-------------------|--------|----------|
| RS232        | 10.0 V*<br>20.0 V** | 101 mA*** | 253 mW | 3 μF*<br>217 nF** | 3 mH   | 140μH/Ω  |
| RS422        | 5.2 V               | 290 mA    | 496 mW | 60 µF             | 300 µH | 50μΗ/Ω   |
| RS485        | 5.2 V               | 210 mA*** | 263 mW | 60 µF             | 600 µH | 125 μH/Ω |
| Digital I/Os | 6.0 V               | 45 mA***  | 67 mW  | 40 µF             | 20 mH  | 530 μH/Ω |

\*: versus ground; \*\*: between the lines; \*\*\*: resistively limited

| $\overline{c}$ | 2017-10-10        |       | sartorius | Title             | Control Drawing | WZANX       |       |   |    |   |
|----------------|-------------------|-------|-----------|-------------------|-----------------|-------------|-------|---|----|---|
|                | Dr. D. Klausgrete | ••••• | 301101103 | Drawing<br>number | 2352292         | Revision 00 | Sheet | 2 | of | 3 |

## Notes

| 1)  | In the <b>USA</b> : The installation must be in accordance with the National Electrical Code <sup>®</sup> , NFPA 70, Article 504 or 505 and ANSI / ISA-RP 12.6.                                                                                                    |
|-----|----------------------------------------------------------------------------------------------------|
|     | In <b>Canada</b> : The installation must be in accordance with the Canadian Electrical Code <sup>®</sup> , Part1, Section 18.                                                                                                    |
| 2)  | The apparatus must not be connected to any device that uses or generates in excess of 250Vrms or DC.                                                                                                    |
| ,   | $U_{\rm m} = 250 V$                                                                                                    |
|     | ®                                                                                                    |
| 3)  | In the <b>USA</b> : The Apparatus must be connected to a suitable ground electrode per National Electrical Code ,<br>NFPA 70, Article 504 or 505. The resistance of the ground pad must be less than 1 ohm.                                                                                                    |
|     | In <b>Canada</b> : The Apparatus must be connected to a suitable ground electrode per Canadian Electrical Code <sup>(R)</sup> , Part 1. The resistance of the ground pad must be less than 1 ohm.                                                                                                    |
| 4)  | Connection by non interchangeable cable type LiYC-Y-CY 4 x 0.5; max length: 50m (164 ft).                                                                                                    |
| 5)  | Connection by means of polarized connector outside of the indicator.                                                                                                    |
| 6)  | Connection by non interchangeable cable type LiYC-Y-CY 4 x 0.5; max length: 0.5m (1.6 ft).                                                                                                    |
| 7)  | The cable must be protected against damage.                                                                                                    |
| 8)  | The circuits of the data output interface shall be assumed to be connected to earth.                                                                                                    |
| 9)  | The cable needs <u>not</u> be protected against damage.                                                                                                    |
| 10) | Equipment with metallic housing (IP4x in minimum) and passive wiring, only. For use in Class II,III, Division 1 and in Zone 21 the housing must be IP6x.                                                                                                    |
| 11) | The cable to the T-Connector must be protected against damage.                                                                                                    |
| 12) | Any NRTL approved equipment with Entity Concept parameters (see note 12)                                                                                                    |
| 13) | The Entity Concept allows interconnection of intrinsically safe apparatus with associated apparatus not specifically examined in combination as a system when the approved values of Voc, Isc and Pmax resp. Uo, Io, Po of the associated apparatus are less than or equal to Vmax, Imax and Pmax resp. Ui, Ii, Pi of the intrinsically safe apparatus and the approved values of Ca and La resp. Co and Lo of the associated apparatus are greater than Ci and Li of the intrinsically safe apparatus plus all cable parameters. |
|     | For the input and output parameters of the data interface of the WZANX see page 2.                                                                                                    |
| 14) | The Indicator Series CIXS3 <sup>*)</sup> is approved/certified by FM for use in the USA and in Canada. See Certificate of Compliance and Control Drawing number 65607-000-07-A4.                                                                                                    |
| 15) | The Interface Converter YDI05-Z <sup>*)</sup> is approved/certified by FM for use in the USA and in Canada. See Certificate of Compliance and Control Drawing number 65710-800-07-A4.                                                                                                    |
| 16) | The Power Supply Model YPS02-ZKR <sup>*)</sup> is approved/certified by FM for use in the USA and in Canada. See Certificate of Compliance and Control Drawing number 65501-000-17.                                                                                                    |
| 17) | The rechargeable battery pack YRB02-X <sup>*)</sup> is approved/certified by FM for use in the USA and in Canada. See Certificate of Compliance and Control Drawing number 65656-000-07-A4.                                                                                                    |
| 18) | The Power Supply Model YPS02-XUR <sup>*)</sup> is approved by FM for use in the USA. The Power Supply Model YPS02-XKR is certified by CSA for use in Canada. See Certificate of Compliance and Control Drawing number 65516-000-<br>17.                                                                                                    |
| 19) | The Sartorius Energy Limiting Unit Type YELU01-ZM. is approved/certified by FM for use in the USA and in Canada. See Certificate of Compliance and Control Drawing number 98864-000-07.                                                                                                    |
| 20) | Ambient temperature range: -10°C +40°C (14°F +104°F) The temperature class for gases of the WZANX is T4. The maximum surface temperature for dusts of the WZANX is 80°C (176°F).                                                                                                    |
| 21) | WARNING: SUBSTITUTION OF COMPONENTS MAY IMPAIR INTRINSIC SAFETY.                                                                                                    |
|     | AVERTISSEMENT: LA SUBSTITUTION DE COMPOSANTS PEUT COMPROMETTRE LA SÉCURITÉ<br>INTRINSÈQUE.                                                                                                    |
| *:  | Product of Minebea Intec Bovenden GmbH & Co. KG (former Sartorius Industrial Scales GmbH & Co. KG), Leinetal 2, D-37120 Bovenden, Germany.                                                                                                    |

| $\overline{c}$        | 2017-10-10        |       | cartorius | Title             | Control Drawing | WZANX       |       |   |    |   |
|-----------------------|-------------------|-------|-----------|-------------------|-----------------|-------------|-------|---|----|---|
| $\langle c x \rangle$ | Dr. D. Klausgrete | ••••• | 301101103 | Drawing<br>number | 2352292         | Revision 00 | Sheet | 3 | of | 3 |

# FCC Supplier's Declaration of Conformity

# sartorius

**Device type** Digital weighing unit

Model WZA6202-NX, WZA623-NX

Party issuing Supplier's Declaration of Conformity / Responsible Party – U.S. Contact Information

> Sartorius Corporation 5 Orville Dr Suite 200 11716 Bohemia, NY USA Telephone: +1.631.254.4249

#### FCC Compliance Statement

This device complies with Part 15 of the FCC Rules. Operation is subject to the following two conditions: (1) This device may not cause harmful interference, and (2) this device must accept any interference received, including interference that may cause undesired operation.

#### Information to the user

Note: This equipment has been tested and found to comply with the limits for a **class B** digital device, pursuant to part 15 of the FCC Rules. These limits are designed to provide reasonable protection against harmful interference in a residential installation. This equipment generates, uses and can radiate radio frequency energy and if not installed and used in accordance with the instructions, may cause harmful interference to radio communications. However, there is no guarantee that interference will not occur in a particular installation. If this equipment does cause harmful interference to radio or television reception, which can be determined by turning the equipment off and on, the user is encouraged to try to correct the interference by one or more of the following measures:

- Reorient or relocate the receiving antenna.
- Increase the separation between the equipment and receiver.
- Connect the equipment into an outlet on a circuit different from that to which the receiver is connected.
- Consult the dealer or an experienced radio/TV technician for help.

Connections between the device and peripherals must be made using shielded cables in order to maintain compliance with FCC radio frequency emission limits.

Any modifications made to this device that are not approved by Sartorius may void the authority granted to the user by the FCC to operate this equipment.

Sartorius Lab Instruments GmbH & Co. KG Otto-Brenner-Strasse 20 37079 Goettingen, Germany

Phone: +49.551.308.0 www.sartorius.com

The information and figures contained in these instructions correspond to the version date specified below.

Sartorius reserves the right to make changes to the technology, features, specifications and design of the equipment without notice. Masculine or feminine forms are used to facilitate legibility in these instructions and always simultaneously denote the other gender as well.

Copyright notice:

This instruction manual, including all of its components, is protected by copyright. Any use beyond the limits of the copyright law is not permitted without our approval. This applies in particular to reprinting, translation and editing irrespective of the type of media used.

© Sartorius Germany

Last updated: 08 | 2019